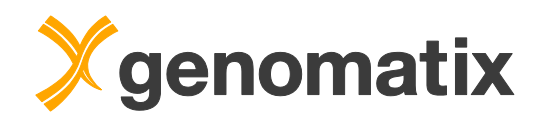

# ChIP-Seq Data Analysis with Genomatix<sup>®</sup> Software

Prepared especially for: The National Cancer Institute National Institutes of Health November 18-19, 2014

© 2014 Genomatix Software, Inc.

For more information please contact:

Genomatix Software, Inc. 3025 Boardwalk Drive Suite 160 Ann Arbor, MI 48108 USA

Phone:1-877-436-6628Fax:1-734-622-0477Email:support-us@genomatix.comWWW:http://www.genomatix.com

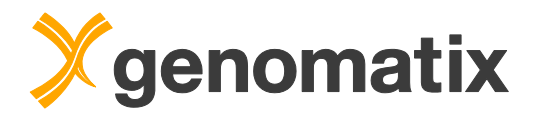

# **Table of Contents**

| Introduction                                                    | 3  |
|-----------------------------------------------------------------|----|
| Introduction to the Genomatix Mining Station                    | 4  |
| Shortest unique subwords                                        | 4  |
| Indexing                                                        | 4  |
| Mapping                                                         | 5  |
| Demo example: mapping NGS reads on the GMS                      | 6  |
| Creating a project                                              | 7  |
| Importing sequence data to a project                            | 9  |
| Looking at sequence statistics                                  | 12 |
| Starting a mapping                                              | 13 |
| Mapping statistics                                              | 16 |
| Read classification                                             | 19 |
| Preview, download, and export of result files                   | 22 |
| Introduction to the Genomatix Genome Analyzer                   | 24 |
| Hands-on examples                                               | 25 |
| ChIP-Seq workflow: STAT1 binding in IFN-γ stimulated HeLa cells | 27 |
| Available peak finding algorithms                               | 27 |
| Peak finding                                                    | 34 |
| Read classification                                             | 35 |
| Peak classification                                             | 36 |
| Sequence extraction                                             | 37 |
| TFBS overrepresentation                                         | 37 |
| Definition of new TFBS                                          | 39 |
| Positional correlation of ChIP-Seq data sets                    | 43 |
| TFBS module overrepresentation                                  | 47 |
| Annotation of STAT1 binding regions – target prediction         | 51 |
| Biology of potential STAT1 targets                              | 54 |
| Literature                                                      | 59 |

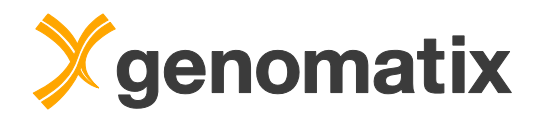

# Introduction

Next Generation Sequencing (NGS) offers a sensitive and unbiased method for high-throughput genomic studies. NGS is complementing, and to a considerable extent supplanting longer established methods, such as microarrays, in the analysis of *e.g.* gene expression, protein-DNA binding, or chromatin modification on a genome-wide scale.

A number of suppliers offer platforms for massive parallel sequencing. Throughput grows with each new sequencer generation, and with increasing numbers of reads per experiment, the scalability of the mapping algorithm is becoming an important performance factor.

The major challenge, though, is faced following the mapping of the reads: data must be turned into biological information. Pivotal for this is the availability of efficient software and strategies for downstream analysis.

In this tutorial you will learn how you can analyze NGS data with the Genomatix system, specifically covering the analysis of ChIP-Seq reads.

This will include ChIP-Seq peak finding and annotation, TFBS analysis, distance correlations with the publicly-available ENCODE project data and pathway analysis of downstream target genes.

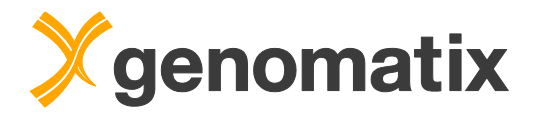

# Introduction to the Genomatix Mining Station

The Genomatix Mining Station (GMS) is Genomatix' integrated software/hardware solution for first level analysis of Next Generation sequence reads.

- Mapping is based on indexing of the target sequences (Eland and other mapping software index the source sequences).
- The index is based on "shortest unique subwords".
- The complete index is stored in main memory.
- In case of mapping to vertebrate genomes, hardware architecture with 64GB main memory is required.

### Shortest unique subwords

- For every position in a target sequence: calculate the smallest downstream sequence which is unique in the target sequence.
- The minimum word length considered is 8 bps.
- Only words consisting of A, G, C, and T are accepted.

Example: human genome NCBI build 37:

- Number of positions with downstream sequences of at least 8bps consisting only of A,G,C,T: 2.976.839.776 (96%)
- Coverage by shortest unique words in range [8;25]: 2.495.605.837 (80%)

# Indexing

- Shortest unique subwords are stored in a proprietary data structure which allows to search subwords with tolerances i.e. insertions/deletions/point mutations.
- Not only unique but also small words with low copy numbers (up to 50 times in genome) are stored.
- The overall memory requirement for the human genome index is about 30 GB.

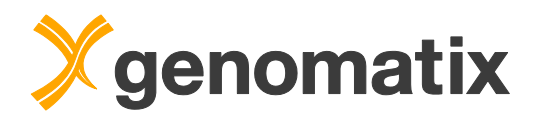

# Mapping

- Mapping is done in two steps:
  - 1. Find a seed word in a source sequence via the index
  - 2. Alignment of the complete source sequence
- Both steps can be done with different strictness
  - 1. Seed search
    - Fast: search only exact matches
    - Deep: allow max. one mismatch
  - 2. Complete alignment:
    - Needleman-Wunsch alignment (point mutations / indels)
    - Alignment allowing point mutations only
    - User-definable alignment quality thresholds
- Mapping time depends on selected strictness, number and quality of reads

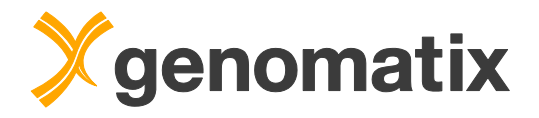

# Demo example: mapping NGS reads on the GMS

You can use the GMS web interface for most available analysis tasks on the GMS, including mapping, variant calling, and generation of statistics. The interface allows you to define and start analyses, and view and export your results. You can also view results in public projects.

Jobs with large memory footprints are automatically queued by the server's grid engine. Therefore, the following will be shown as a demonstration.

The system has a web browser interface for user access. Users log on with their user name and password, which must be provided by the system administrator:

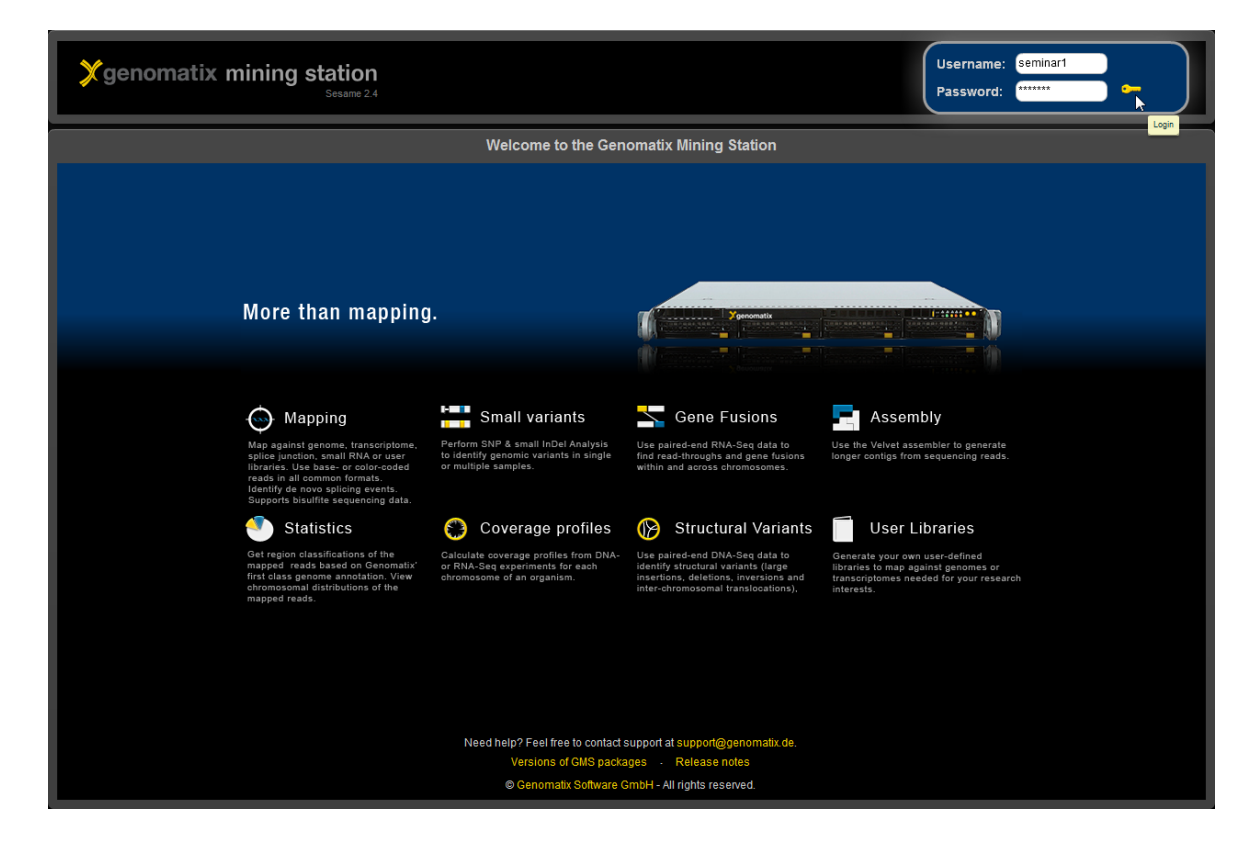

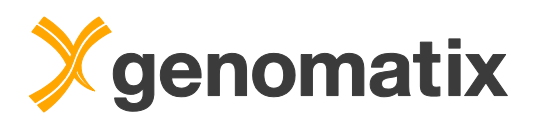

The first time you log on to the system, the interface will look like this, with an empty project panel on the left:

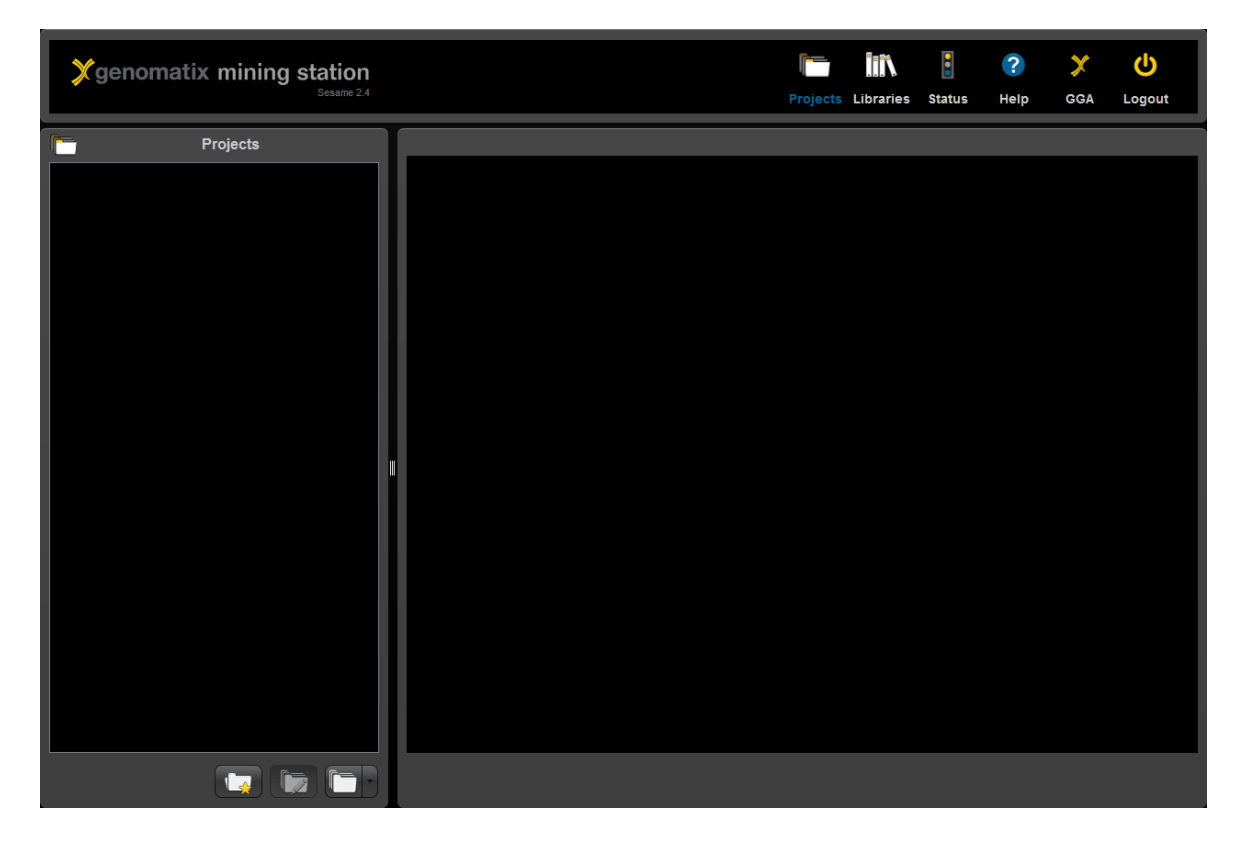

Before data can be uploaded and analyzed, a project that will contain the sequence files and analysis results has to be created. This will be shown in the next step.

# Creating a project

You start by defining a project and importing sequence data to it. To do this you click the 'Create a new project' button in the lower left hand corner of the screen.

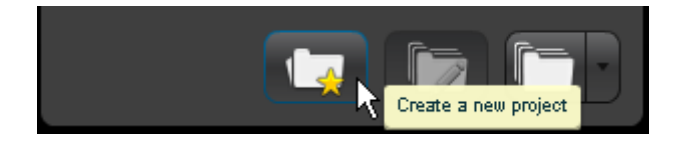

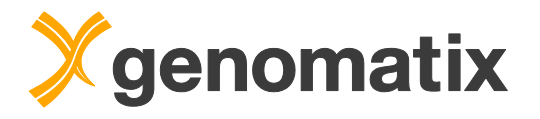

In the 'Project Settings' dialog, you provide a name, and optionally a description for your project. You can also allow other users access to the project and to export results by ticking the appropriate checkboxes. The organism is used for presetting parameters in your analyses, but you can use sequences from different organisms in any project. In order to create the project, press Submit.

| 👔 Project Se   | ttings                                                                                               |
|----------------|----------------------------------------------------------------------------------------------------|
| Project Name:  | demo                                                                                                 |
| Project Owner: |                                                                                                    |
| Description:   |                                                                                                    |
| Permissions:   | 🗹 other users may see this project                                                                   |
|                | <ul> <li>other users may export result files<br/>(export results and import from the OGA)</li> </ul> |
| Organism:      | 🛱 Homo sapiens                                                                                       |
|                |                                                                                                    |
|                |                                                                                                    |
|                |                                                                                                    |
|                |                                                                                                    |
|                |                                                                                                    |
|                |                                                                                                    |
|                | 6                                                                                                    |
|                |                                                                                                    |
|                |                                                                                                    |
|                | Submit 📐                                                                                             |

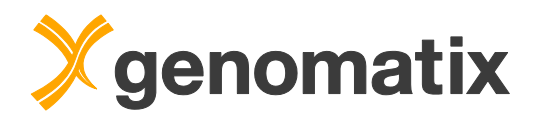

An entry for your new project is automatically added to the project list on the left. To open the project for importing data, click on the project name.

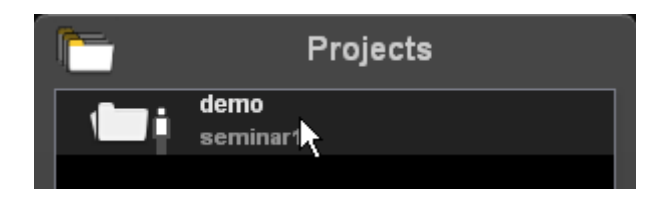

# Importing sequence data to a project

The panel on the left now shows the empty project folder. Clicking the 'Add new data or create a new analysis' button in the lower left hand corner (see left panel below) gives you access to the analysis menu. Here you can import data and start analyses.

Some analysis types depend on output from other analyses; as long as these results are not present, the dependent analysis types are grayed out and can't be selected. As long as no data have been uploaded to the project, only the data import and validation option is active.

To import data, tick the checkbox in the 'Data Import and Validation' section; this will open a file upload dialog.

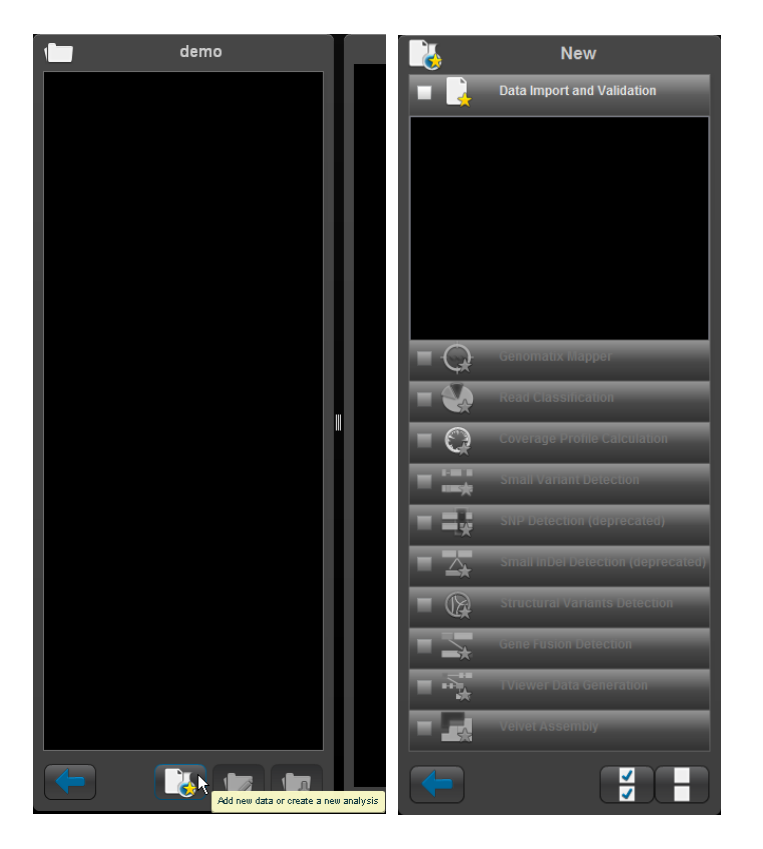

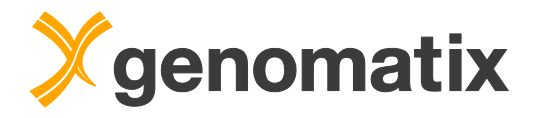

By default, the dialog window shows the directory /home/gx\_sesame/import on the GMS. Depending on the setup of your server, sequence data files will be found here or in a subdirectory, which could also be a mounted and linked file server directory, or in your home directory on the GMS (/home/<username>). Select the sequence file(s) you want to import, and click 'OK'.

The demo data set that we will use were downloaded from the Canada's Michael Smith Genome Sciences Center

http://www.bcgsc.ca/downloads/chiptf/human/STAT1/

The raw sequence tags from each experiment can be found in

".../stimulated/July\_23\_2008/\*\_seq.txt.gz"

".../unstimulated/July\_23\_2008//\*\_seq.txt.gz"

These data represent a ChIP-Seq experiment containing STAT1 DNA binding in IFN-gamma stimulated and unstimulated human HeLa S3 cells (Robertson *et al.*, 2007). Libraries were generated for 3 biological replicates for each condition. All data are single-end reads that were generated on Illumina 1G sequencer.

For the demonstration lanes (8) were combined from each flow cell and the treatment and control groups will be uploaded. Several files can be selected and uploaded at a time.

|            | File                          | Cho  | oser        |                     | ×       |
|------------|-------------------------------|------|-------------|---------------------|---------|
| Directory: | /home/gx_sesame/import/demo/S | TAT1 |             |                     |         |
|            | Name                          | Ext  | Size        | Date                | P       |
| -5         |                               |      |             | Dec. 31, 1969       |         |
|            | Hela_stimulated_seq.txt.gz    | gz   | 407,996,512 | Feb. 2, 2012        | 644     |
|            | Hela_unstimulated_seq.txt.gz  | gz   | 376,461,706 | Feb. 2, 2012        | 644     |
|            |                               |      |             |                     |         |
|            |                               |      |             |                     |         |
|            |                               |      |             |                     |         |
|            |                               |      |             |                     |         |
|            |                               |      |             |                     |         |
|            |                               |      |             |                     |         |
|            |                               |      |             |                     |         |
|            |                               |      |             | http://flashcommand | er. org |
|            | ОК                            | X    | Cancel      |                     |         |

Clicking the OK button will open a settings dialog.

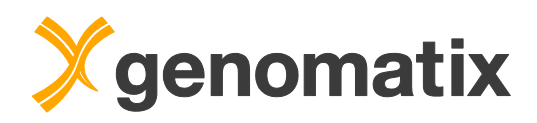

Here, the data type of the files can be defined. In this case, we have human DNA sequences (BAM files can also be uploaded), so the appropriate options are selected. Also, the file names are used as sample names (alternatively, you can provide your own sample name). Pressing Submit starts the data upload and validation.

| Settings for Data In | Settings for Data Import and Validation                                                              |   |  |  |
|----------------------|----------------------------------------------------------------------------------------------------|---|--|--|
| Data Type:           | <ul> <li>Sequences</li> <li>BAM-files</li> </ul>                                                     |   |  |  |
| Sample Name:         | Sample_1                                                                                             |   |  |  |
|                      | ✓ use file name as sample name                                                                       |   |  |  |
| Organism:            | Homo sapiens                                                                                         |   |  |  |
| Library Version:     |                                                                                                    | • |  |  |
| ElDorado Version:    |                                                                                                    | • |  |  |
| Sequencing Type:     | <ul> <li>RNA-Seq</li> <li>DNA-Seq</li> <li>small RNA-Seq</li> <li>ChIP-Seq</li> <li>other</li> </ul> |   |  |  |

A progress bar will show the status of the validation. After it has completed, sequence statistics are displayed.

| genomatix mining station                                                                                                    |                                                                                                    | Projects Libraries Status Help GGA Logout                                                                                                    |  |
|----------------------------------------------------------------------------------------------------|----------------------------------------------------------------------------------------------------|----------------------------------------------------------------------------------------------------|--|
| Data Import and Valuation         Command: Mapping (Th)         Comparison of The Company of The Company of The Compan | Analysis_1 - Heia_stimulated_seq.txt<br>Groundit Megor 3.7.6.3<br>Analysis_1 - Heia_stimulated_seq.txt<br>Goundit Megor 3.7.6.3<br>Analysis bot venior:<br>Ogarian:<br>Likery type:<br>Bindle sequencing:<br>Antenne directed:<br>Wean:<br>ECorsis remote:<br>Bindle sequencing:<br>Antenne directed:<br>Wean:<br>ECorsis remote:<br>Bindle sequencing:<br>Antenne directed:<br>Wean:<br>ECorsis remote:<br>Bindle sequencing:<br>Antenne directed:<br>Wean:<br>ECorsis remote:<br>Bindle sequencing:<br>Antenne directed:<br>Wean:<br>Bindle sequencing:<br>Antenne directed:<br>Wean:<br>Bindle sequencing:<br>Antenne directed:<br>Wean:<br>Bindle sequencing:<br>Bindle sequencing:<br>Bindle | ggt           Aurifoxalifu/Grificu/GMS_map_seame           37.8.3           Nal           N           NGBI bulk 37           12,2013           N           NGBI bulk 37           12,2013           N           N |  |
| <b>T</b>                                                                                                    | Canad Analysis                                                                                                    |                                                                                                    |  |

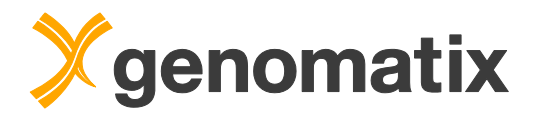

# Looking at sequence statistics

Click on a data set name to display the corresponding sequence statistics:

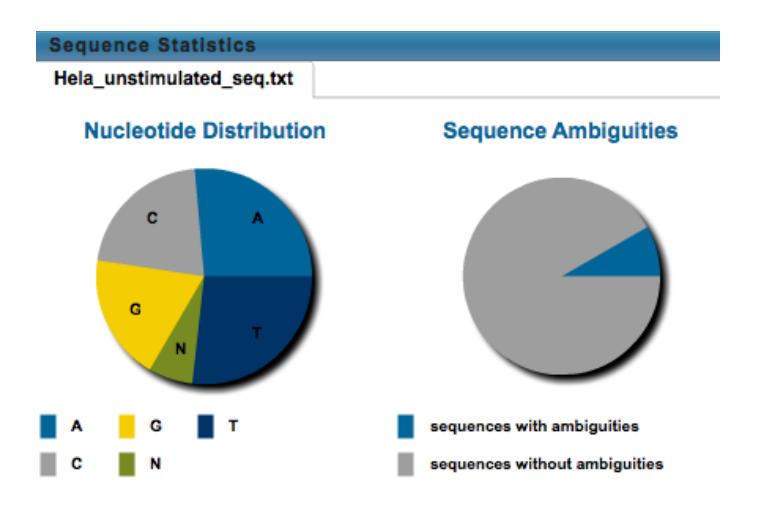

The left pie chart shows the nucleotide distribution in the reads. Positioning the mouse pointer over a part of a chart will display the corresponding numbers in a tool tip. Some numbers are also provided to the right of the graph panel. The average GC content here is 43.1%.

The right chart displays the portions of sequences with and without ambiguities (Ns). 8.3% of the reads in the Hela\_unstimulated\_seq.txt data contain Ns.

The next chart shows the distribution of sequence lengths in the data set. In this case, the read length is either 27 or 36 nt.

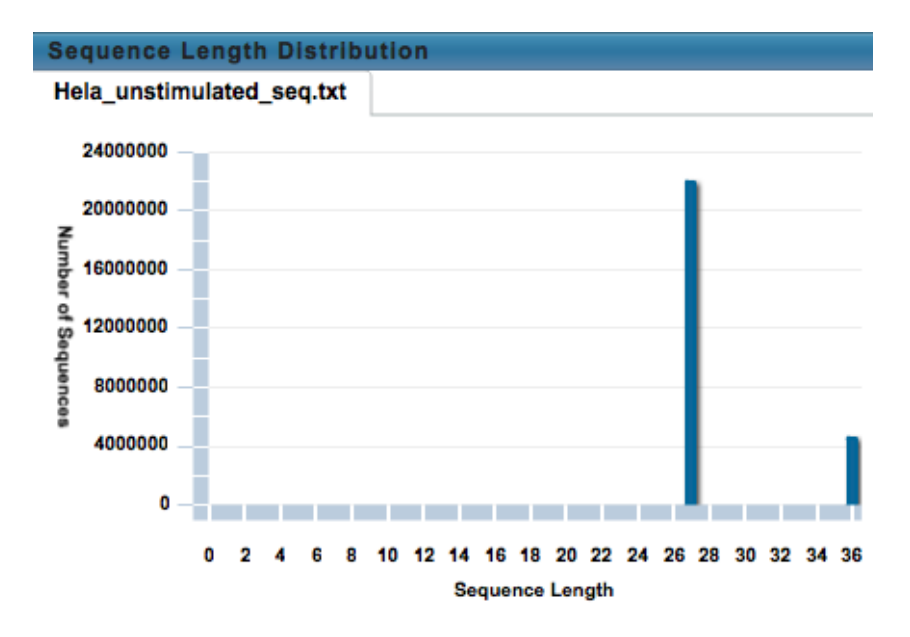

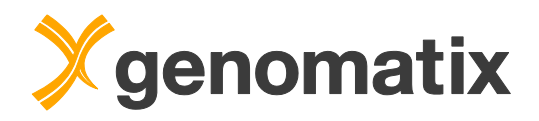

The last chart in this panel displays the nucleotide distribution at each position in the sequence reads.

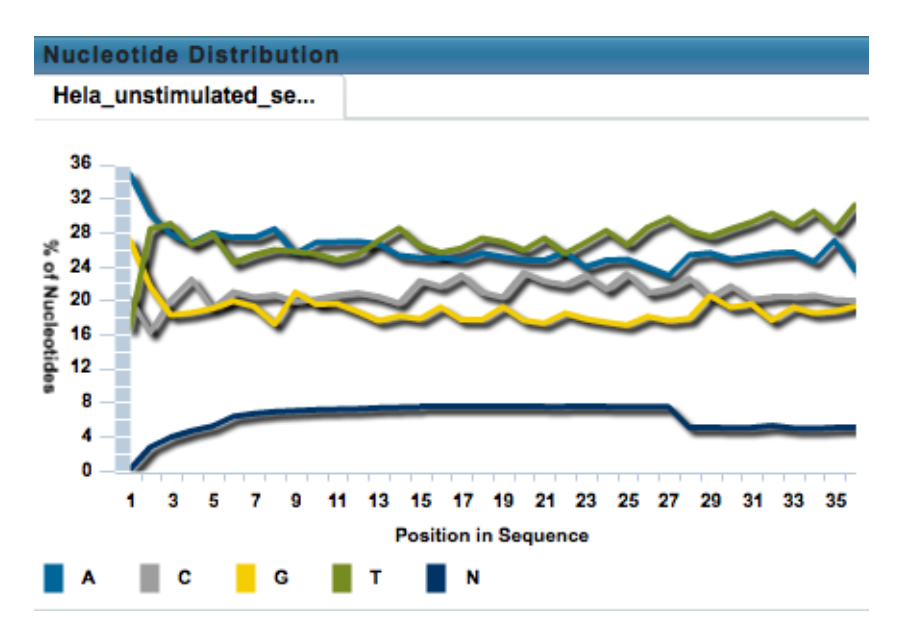

The nucleotide distribution is fairly variable over most of the sequence length, with slightly disparate percentages for A and T (blue and green curves), and G and C, respectively. N content is between 1-7%.

Next, we will map the reads to the human genome.

# Starting a mapping

On the Genomatix Mining Station two mapping jobs can be run in parallel. For the purposes of training, mapping and analysis will be shown as a demonstration. Please note that while you can view and export results in another user's project if the owner allows it, you can map and analyze data only in projects you own. The following describes the process of analysis from the presenter's view.

Clicking the 'Analyze Data' button in the lower left hand corner gives you once more access to the analysis menu, where, after data have been uploaded, additional analysis options are selectable.

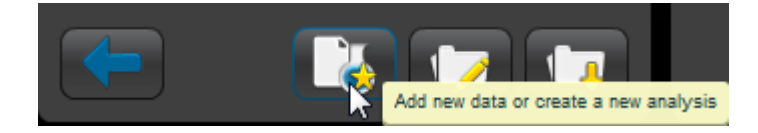

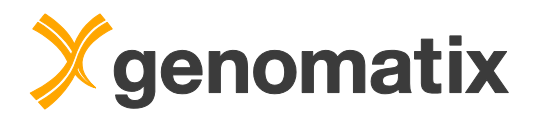

Ticking the checkbox in the 'Genomatix Mapper' section will display the list of available sequence files and a settings dialog. To select files, tick the checkbox next to the name.

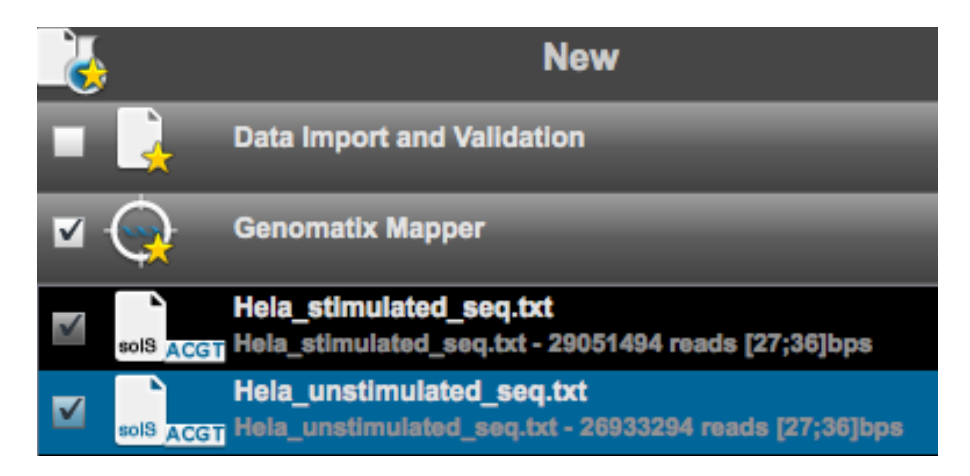

In the settings dialog an analysis name can be provided. To obtain a separate result set for each selected sequence file, the 'merge data' option is left empty. We'll select the genome library of *Homo sapiens*, using the newest genome library and Genomatix genome annotation (EIDorado) versions.

| Settings for (    | Genomatix Mapper          |   |
|-------------------|---------------------------|---|
| Analysis Name:    | map2genome                |   |
|                   | merge data                | ? |
| Organism:         | Homo sapiens 🛛 🔻          | ? |
| Mapping Library:  | Genome Library            | ? |
| Library Version:  | NCBI build 37 (base code) | ? |
| ElDorado Version: | 12-2013                   | ? |

For strand-specific RNA-Seq protocols which generate antisense sequences, the 'antisense directed' option must be used to obtain the correct mapping result. Here, this is not needed.

For 'Mapping Type', 'deep' will be used for this example. The first mapping step – the seed search in the index – will allow up to one mismatch in the seed search, which can give you more mapping hits at the expense of speed. The latter option is most useful for very short sequences (like miRNAs) and for sequence files with high error rates, in which too many reads lack perfect seed sequences to maintain good mapping efficiency.

| Mapping Type: | fast | 💿 deep |
|---------------|------|--------|
|---------------|------|--------|

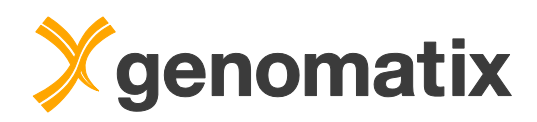

The quality threshold for the second mapping step – the alignment of the complete read – can be set by the 'Alignment' parameter in two alternative ways: you can either set a minimum quality threshold or specify a fixed number of allowed mismatches. For this example, a minimum alignment quality of 85% will be used. The 'map with insertions/deletions' checkbox is left empty. Mapping with indels would be necessary for pyrosequencing data (454, IonTorrent), where over- and undercalling in homopolymer runs is an issue. As the reads in our data set have a mixed lenth of 27 or 36nt, this will be equivalent to up to 2-3 point mutations per read.

| Alignment: | map with insertion                | map with insertions/deletions 50 10 |   |
|------------|-----------------------------------|-------------------------------------|---|
|            | <ul> <li>min quality:</li> </ul>  | 92% ''                              |   |
|            | <ul> <li>max number of</li> </ul> | point mutations:                    |   |
|            |                                   | insertions/deletions:               | 1 |

Masking can be used to cut off a number of nucleotides from either end of the reads, *e.g.* linker sequences or low sequence quality regions, which would strongly decrease mapping efficiency. Linker sequences can also be removed if a file with the linker sequences is uploaded here. The nucleotide distribution statistics did not indicate the need for masking or linker removal, so this is left empty here.

| Linker:             |     |         |     | Browse |
|---------------------|-----|---------|-----|--------|
| Masking:<br>read 1: | 5': | 1 bps   | 3': | 1 bps  |
| read 2:             | 5': | 1 📥 bps | 3': | 1 bps  |

The standard output generated by a mapping run depends on the type of library that is used: mapping to a Genome Library will, for example, always include a bigBed formatted text file with the positions of uniquely mapping reads. The 'Output Options' allow you to generate additional result files.

| Output Options: | print multiple hits             |               |         |
|-----------------|---------------------------------|---------------|---------|
|                 | print coordinate table          |               |         |
|                 | print alignments additionally i | n Genomatix f | ormat   |
|                 | calculate annotation            |               |         |
|                 | calculate de novo splicing:     | ✓ global      | ✓ local |

Pressing 'Submit' starts the mapping.

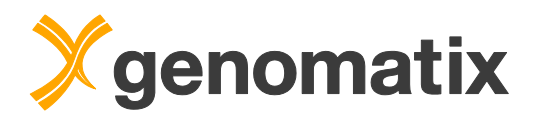

The progress and the parameters of any running analysis are shown as below. In the demo, a pre-mapped dataset will be used for the next steps.

| genomatix mining station                                                                                                    |                                                                                                    | Projects Libraries Status Help GGA Logout                                                                                                    |
|----------------------------------------------------------------------------------------------------|----------------------------------------------------------------------------------------------------|----------------------------------------------------------------------------------------------------|
| demo                                                                                                    | Analysis_1 - Hela_stimulated_seq.txt.                                                                                                    | gz                                                                                                    |
| Data Import and Validation                                                                                                    |                                                                                                    | -                                                                                                    |
| O         Generatic Mapper (Th)           Image: A standard of the standard standard stan | Geromatis Mayor 3.7.6.3<br>Adaptis bio version<br>Cigarities<br>Started on: Weed Nov 5.2014.10:16:59 AM<br>Propored made: 11801120<br>13<br>13<br>13<br>14<br>15<br>15<br>15<br>15<br>16<br>17<br>16<br>17<br>18<br>18<br>19<br>19<br>19<br>19<br>19<br>19<br>19<br>19<br>19<br>19<br>19<br>19<br>19 | Averkostiktuote.CostOME_mung_assame<br>3.7.6.3<br>7ka<br>8<br>N<br>NCBI bult 3.7<br>13-2013<br>8<br>N<br>NCBI bult 3.7<br>13-2013<br>8<br>N<br>NCBI bult 3.7<br>13-2013<br>8<br>N<br>N<br>N<br>N<br>N<br>N<br>N<br>N<br>N<br>N<br>N<br>N<br>N |
| <b>T</b>                                                                                                    | Cancel Analysis                                                                                                    |                                                                                                    |

### Mapping statistics

After completion of the mapping, numbers of mapped and non-mapped reads are shown in a pie chart. For ignored hits, no seed could be found in the index; ambiguous hits match more than 50 times with equal best quality in the genome; insufficient quality hits have too many mismatches to pass the specified alignment quality threshold; multiple hits have 2-50 equally best matches; unique hits have exactly one best match. The unique hit percentage of about 47% in the unstimulated sample and 51% in the stimulated sample This is slightly less than the results reported by Robertson *et al.* (2007) who reports that approximately 60% of their reads will map to unique locations in the genome.

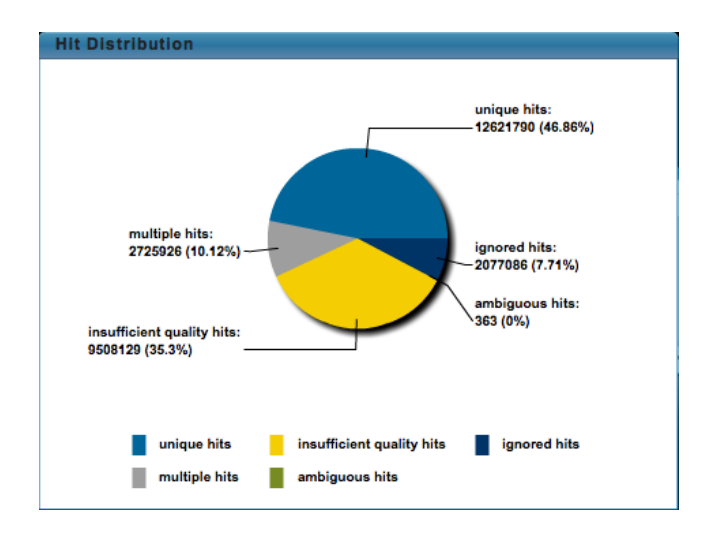

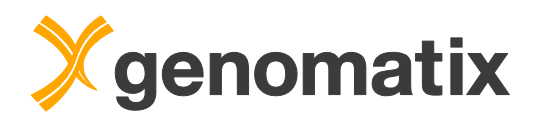

We also see that with a 92% alignment quality, more than one-third of the reads map below this threshold (insufficient quality hits). Adjusting the alignment threshold to below 92% (*e.g.*, 85%) will result in more uniquely mapped reads.

Move the slider below the graph to the right to view the alignment quality profile for the unique hits. The majority of reads map perfectly (rightmost column); additionally, we have a smaller percentage of the reads mapping with lower thresholds (4-5 differences).

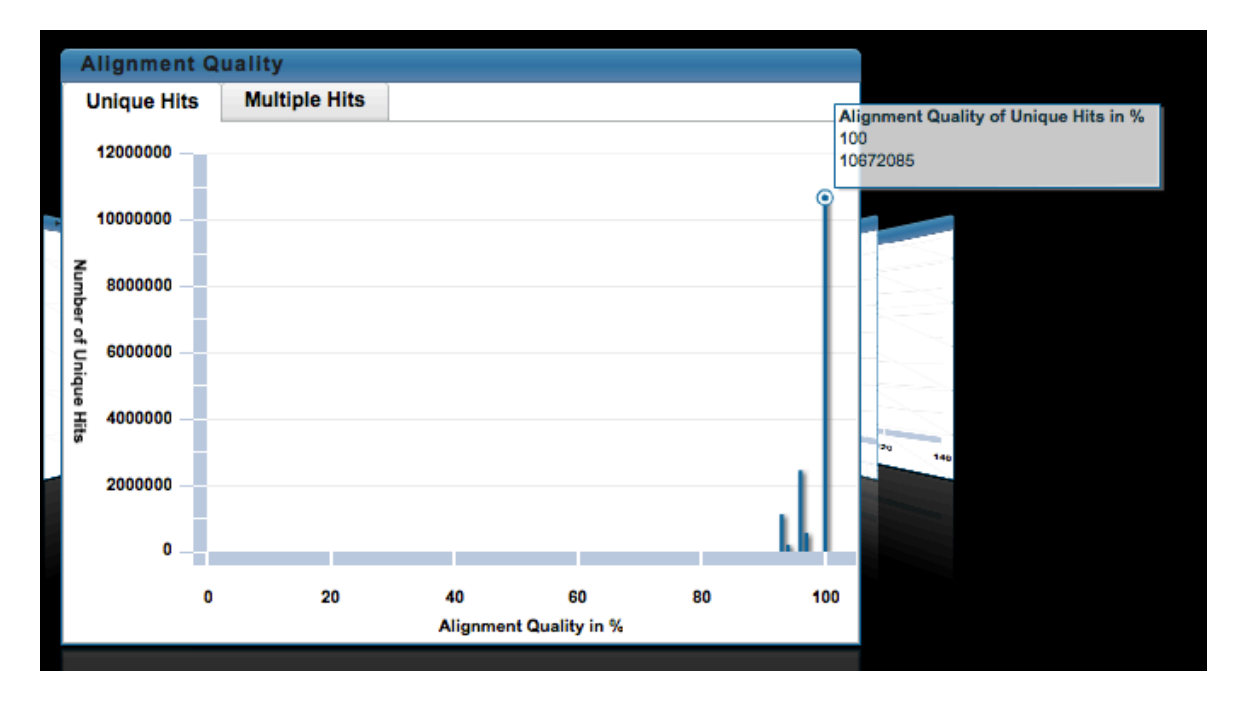

In the following diagram, you see the distribution of mapping qualities. Mapping quality scores are a measure for the confidence that the read is correctly placed. For example, a mapping quality of 20 that there is at least a 1 in 100 chance that the read truly originated elsewhere. A value 255 indicates that the mapping quality is not available. For paired-end alignment, the pairing information (distance and strand orientation of the mates) will also be included.

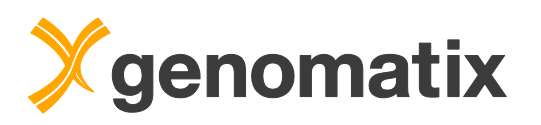

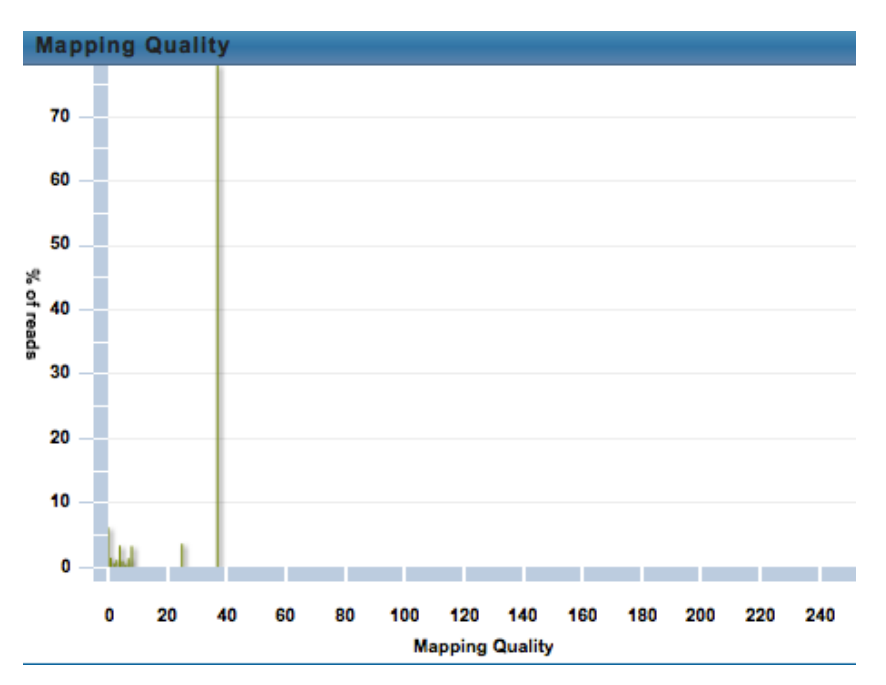

The next graph tab shows the pileup size distribution. Pileups are isolated stacks of reads with identical sequence mapping at identical positions, and are normally discarded as artifacts. The 0.95 quantile for the pileup size is generally used as a threshold for determining the maximum allowed pileup size in some downstream analyses.

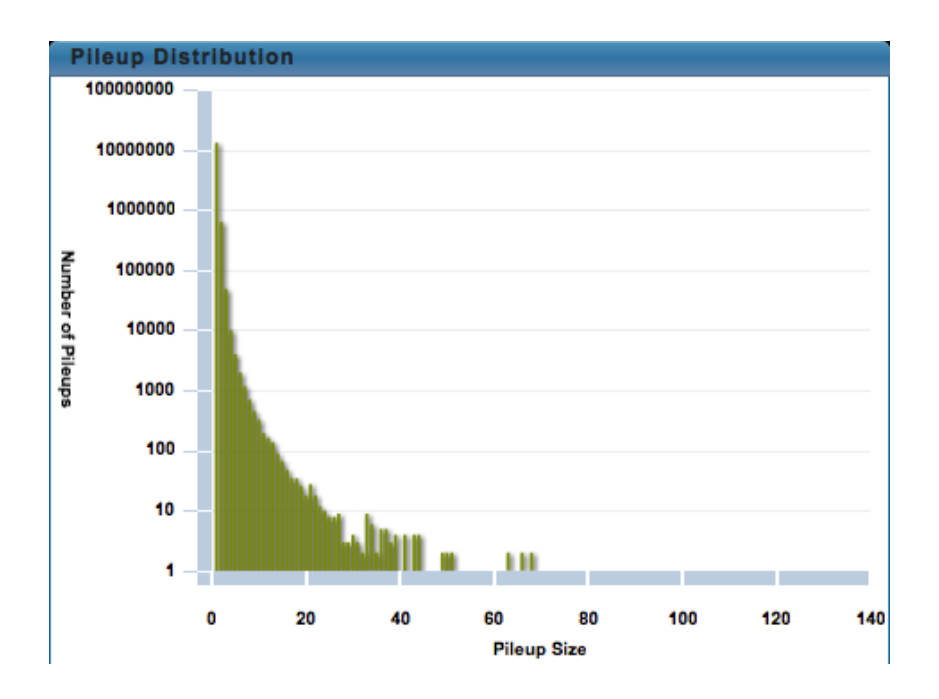

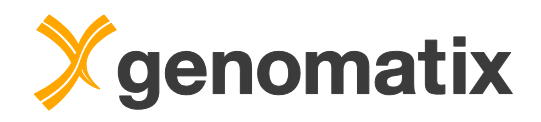

# Read classification

Mapped reads can be classified according to the annotation of the region they map in. The analysis is set up after clicking the 'Analyze Data' button. Select 'Read Classification' and the .bb or .bam files containing the unique hits from the previous step as shown below. The settings dialog takes an analysis name. Use the 'strand specific' option only if a strand-specific sequencing protocol was used. 'Submit' starts the analysis.

|             | Add new data or create a new analysis                                           |
|-------------|---------------------------------------------------------------------------------|
| v 🌯         | Read Classification                                                             |
|             | Analysis_1<br>Hela_stimulated_seq.txt.gz / 21_Unique_Hit_Alignment_sorted.bam   |
|             | Analysis_1<br>Hela_stimulated_seq.txt.gz / 22_Unique_Hit.bb                     |
|             | Analysis_1<br>Hela_stimulated_seq.txt.gz / 32_Multiple_Hit.bb                   |
|             | Analysis_1<br>Hela_unstimulated_seq.txt.gz / 21_Unique_Hit_Alignment_sorted.bam |
|             | Analysis_1<br>Hela_unstimulated_seq.txt.gz / 22_Unique_Hit.bb                   |
| 🔍 Setti     | ings for Read Classification                                                    |
| Analysis Na | me: classification                                                              |
| Read Type:  | 🗌 strand specific                                                               |

The analysis will take only a few minutes.

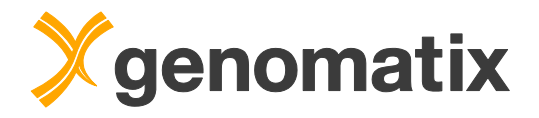

The output includes a collection of statistics graphs.

The first tab of the first graph contains two pie charts: one shows the portions of the human genome annotated as intergenic, exon, intron, and promoter in ElDorado genome annotation. The second chart represents the corresponding distribution of the analyzed reads. 'Partial' denotes reads that partially overlap with an annotated exon. As can be expected for ChIP-Seq data, promoters and exons are strongly overrepresented in the reads because promoter annotation overlaps with first exons of transcripts. Again, a mouse over shows you the relevant numbers. Percentages for intergenic, exon, intron, and partial add up to 100; promoters come on top of that.

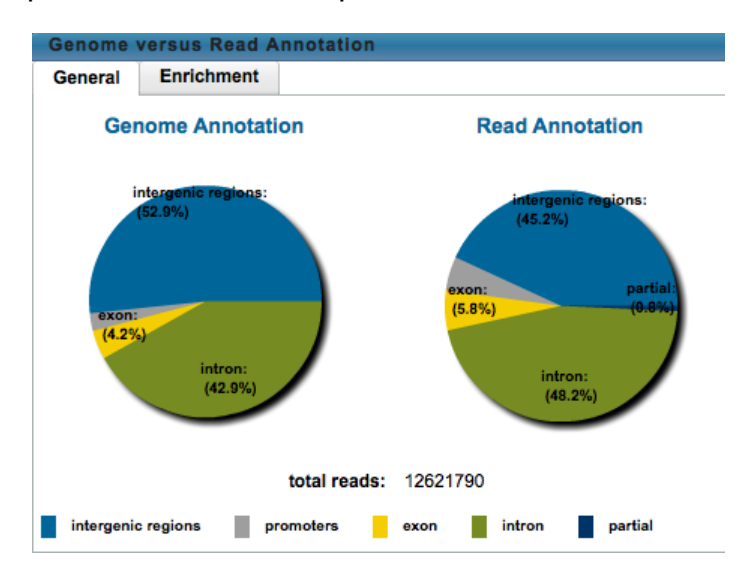

The second tab is a side-by-side comparison of the percentages of each annotation in genome and reads, with fold over/underrepresentation numbers:

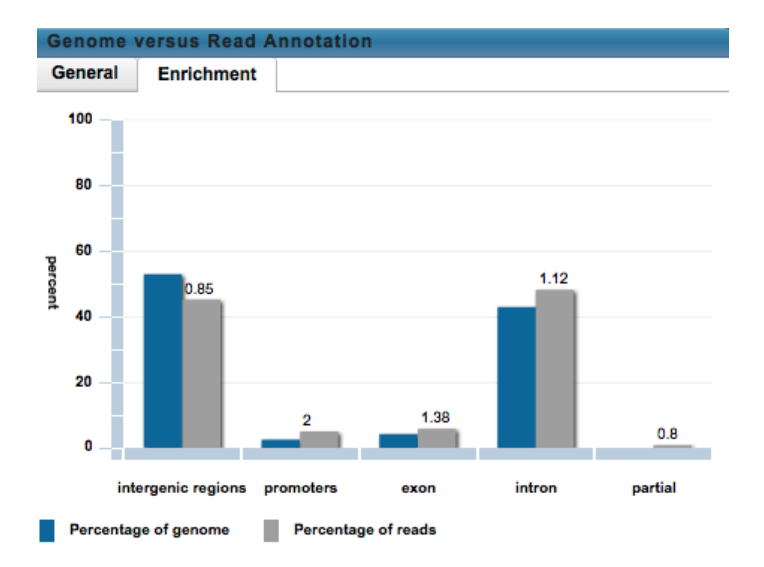

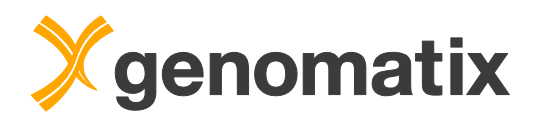

In the last panel, you see the numbers of reads (blue columns), and read densities (grey) for each chromosome. High read densities in the mitochondrial (MT) chromosome result in very small density columns for the other chromosomes.

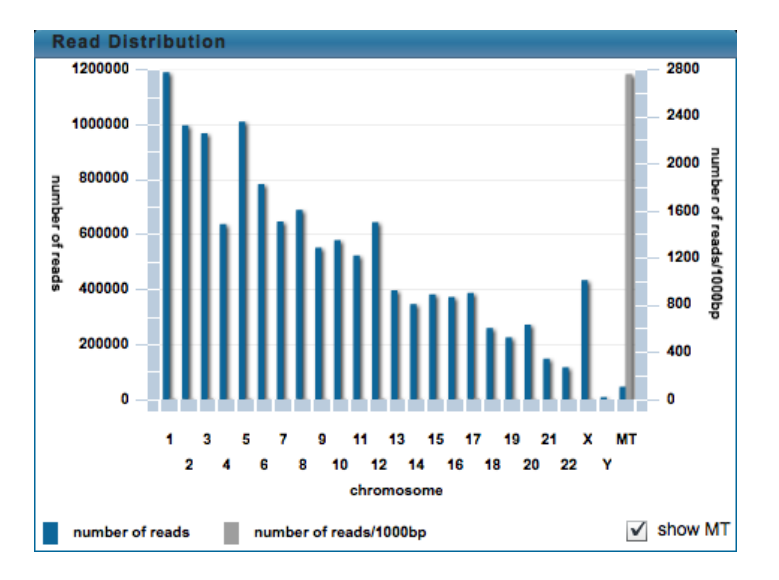

Un-tick the 'show MT' checkbox to hide the MT values and thus rescale the other read density columns.

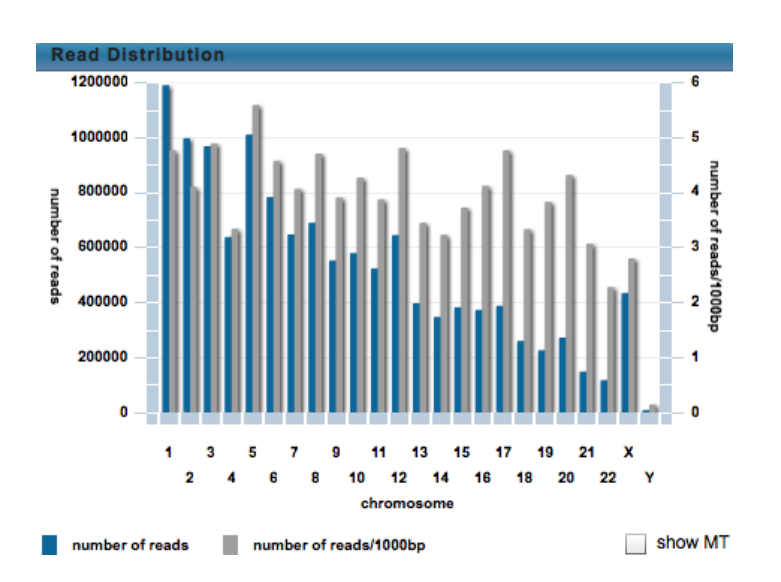

ea

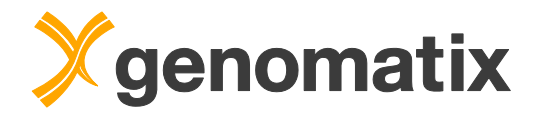

# Preview, download, and export of result files

The GMS GUI shows you mostly statistics graphs for your analysis results. The generated detailed data files, such as those containing the positions of mapped reads, can be previewed and exported for further downstream analysis. Depending on your setup, they might be available on the GGA directly, but in this case no export is needed.

To preview, download, and export result files in the current project, click the 'Export project' button in the lower left hand corner.

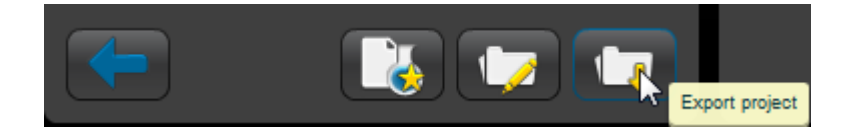

Results in the 'Export' menu are grouped just as in the 'Analyze Data' menu. For a preview of a file, click on the header of the according section and then click on the file name in the list. To select files for export to the GMS file system, tick the checkbox in the header (*e.g.* 'Read Classification' as shown below), then make your selection using the checkboxes in the file list. You can select files from different groups and export them in one go. Small files can also be downloaded individually to your local computer using the 'Download <filename>' link in the preview window.

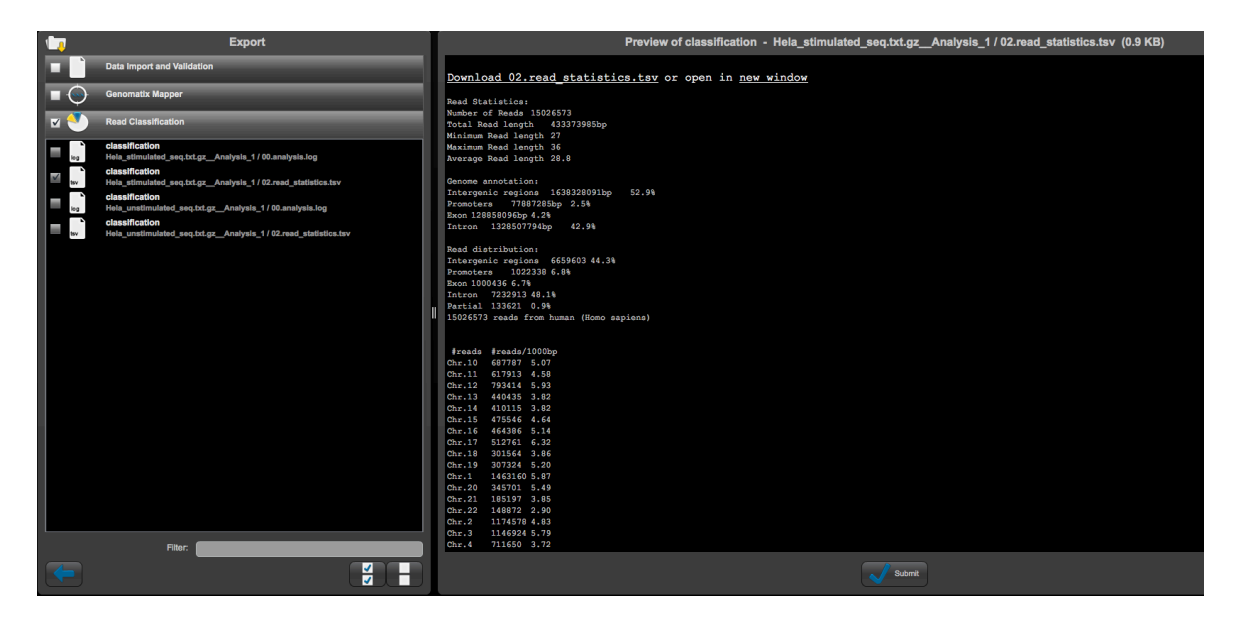

For exporting to the GMS, click the 'Submit' button to open an export dialog, where you can set a number of export options, including granting other users access to exported files, file format conversions, and compression of exported data.

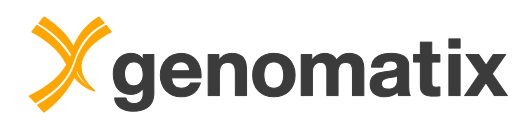

| 0.                                  | 940000 212                            | Export Options                                                                                                    |  |  |  |  |  |
|-------------------------------------|---------------------------------------|----------------------------------------------------------------------------------------------------|--|--|--|--|--|
| -                                   | Permissions:                          | dther users may access exported result files from this project                                                                                              |  |  |  |  |  |
| 10                                  | Conversion:                           | convert bigbed to bed files                                                                                                    |  |  |  |  |  |
|                                     |                                       | convert BAM to SAM files                                                                                                    |  |  |  |  |  |
| Compression: 📕 compress data (gzip) |                                       |                                                                                                    |  |  |  |  |  |
|                                     | The export may t<br>be done in the ba | ake a while depending on the size of the file(s). For your convenience this will<br>ackground. You will be notified as soon as your data has been exported. |  |  |  |  |  |
|                                     |                                       |                                                                                                    |  |  |  |  |  |

The system notifies you when it starts and completes the export:

| Information |                                                                                                    |  |  |  |  |
|-------------|----------------------------------------------------------------------------------------------------|--|--|--|--|
| 1           | Started export of 1 file(s) from project demo (size:<br>943 bytes)                                                                                                    |  |  |  |  |
| Informat    | lon                                                                                                    |  |  |  |  |
| 1           | Analysis privateExport in project demo is completed<br>(Export). Server export folder:<br>demogms:/home/gx_sesame/export/instructor/demo<br>(on your computer this folder might be different -<br>depending on the mount point. For help please ask<br>your administrator.) |  |  |  |  |

Exported files can then be accessed in the file system of your GMS. By default, the results are in the base directory /home/gx\_sesame/export in a subdirectory structure generated in this pattern:

/<username>/<project\_name>/<analysis\_type>/<analysis\_name>. Depending on the analysis type, the analysis directory may contain further subdirectories.

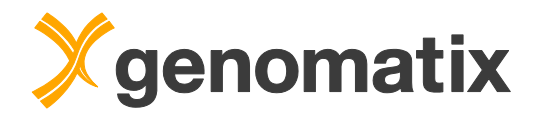

# Introduction to the Genomatix Genome Analyzer

The Genomatix Genome Analyzer (GGA) is an integrated software/hardware solution for second level analysis of NGS data, after reads have been mapped to the respective genomic target sequences. An easy to use web interface gives access to a broad range of analysis applications for Chip-Seq, RNA-Seq, and DNA-Seq data, among them:

### Peak finding

Position data of mapped single reads can be clustered to detect peaks and separate signal from background.

### Genome annotation

NGS data can be integrated, correlated, and visualized within the extensive genome annotation in ElDorado. Comparative genomics allows cross-species analysis for phylogenetically conserved regions and regulatory structures.

### **Expression analysis**

The GGA generates normalized transcript expression values from your NGS data and genomic annotation. Compare data sets for differential expression and upload the results into Genomatix Pathway System to generate and analyze gene networks.

### **Transcription factor analysis**

Genome-wide transcription factor (TF) analysis identifies overrepresented TF binding sites and phylogenetically conserved functional elements. Correlation with genomic annotation finds potential regulatory targets of TF binding. Use CoreSearch for de novo binding site definition from your ChIP-Seq data.

### Data meta analysis

Compare several data sets in position correlation graphs, *e.g.* for the genome wide elucidation of TF interaction, and retrieve regions based on correlation.

### Variant analysis

Genome wide small variant analysis identifies effects on protein sequences and TF binding sites, using the genome and TF binding site annotation in ElDorado and MatBase.

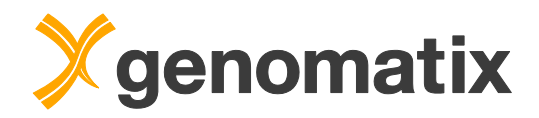

# Hands-on examples

The first examples will show you how to analyze mapped sequence reads of RNA-Seq studies and what information can be found in the output files. You'll learn how to use downstream analysis tools, and how to view NGS data in ElDorado.

Start your browser and open the home page of your Genomatix Genome Analyzer. You should see a page like this:

| See the biology behind the data.                                                                                                    |  |
|----------------------------------------------------------------------------------------------------|--|
| LoginUse the Genomatix Software SuiteOnline HelpBrowse the online helpManualsRead the manualsAdministrationEdit settings, add or modify users                                                                                                    |  |
| To access the <b>Bioinformatics Workbench</b> you need to connect to '192.168.222.185' via ssh. We recommend using PuTTY, a free Telnet/SSH Client for Windows users or the ssh command from a terminal for MacOS X or Unix users.<br>For up-to-date information please visit http://www.genomatix.de or contact us at sales@genomatix.de. |  |

Click the 'Login' button and enter your user name and password:

### Please log in:

| Username: | seminar1 |
|-----------|----------|
| Password: | •••••    |
|           | Login    |

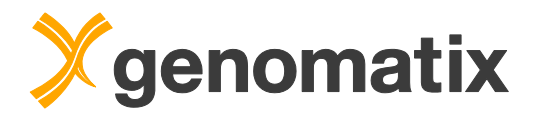

A welcome page with news will be shown. Programs can be started from the navigation bar, which always stays visible. Pressing the Continue button will open the main menu page.

| X | <b>ÿgenomatix</b> genome analyzer <sub>v₃20715</sub>                                                                                     |                   |                   |                       |       |                    |      |                    |  |  |
|---|----------------------------------------------------------------------------------------------------|-------------------|-------------------|-----------------------|-------|--------------------|------|--------------------|--|--|
|   |                                                                                                    |                   |                   |                       |       |                    |      | Main menu   Logout |  |  |
|   | NGS Analysis                                                                                                    | Genes & Genomes   | Gene Regulation   | Literature & Pathways | Tools | Projects & Account | Help |                    |  |  |
|   | 2014-07-18                                                                                                    |                   |                   |                       |       |                    |      |                    |  |  |
|   | Welcome to                                                                                                    | the Genomatix Sol | ftware Suite, Sem | iinar Seminar!        |       |                    |      |                    |  |  |
|   | Last login was at 2014-07-18 12:51:00 from sturmvogel.genomatix.de<br>Last logout was at 2014-07-18 12:52:27.                            |                   |                   |                       |       |                    |      |                    |  |  |
|   | Last logout reason: User has logged out.                                                                                                 |                   |                   |                       |       |                    |      |                    |  |  |
|   | Continue                                                                                                    | 5                 |                   |                       |       |                    |      |                    |  |  |
|   | For comments, questions, or bug reports, please contact support@genomatix.de. © Genomatix Software GmbH 1998-2014 - All rights reserved. |                   |                   |                       |       |                    |      |                    |  |  |

From the main menu, you can also access the programs in the four main packages, as well as the release notes.

| S Analysis Genes & Genomes Gene R                                                                                                    | egulation Literature & Pathways Tools F                                                                                                    | Projects & Account Help                                                                                                    |                                                                                                    |
|----------------------------------------------------------------------------------------------------|----------------------------------------------------------------------------------------------------|----------------------------------------------------------------------------------------------------|----------------------------------------------------------------------------------------------------|
| enomatix Genome                                                                                                    | Analyzer (GGA)                                                                                                    |                                                                                                    |                                                                                                    |
| e Genomatix Genome Analyzer (GGA) is ou<br>kground data consisting of annotation and<br>erimental results in a unique biological co<br>t can be performed. | r integrated solution for comprehensive visualiza<br>gene network data (ElDorado) plus the transcri<br>ntext. Network and pathway generation, regulato                                                | ation and interpretation for Gene Regulation and<br>ption factor knowledge contained in MatBase le<br>ry frameworks, literature analysis and binding s                                             | d Next Generation Sequencing. The biologica<br>Its researchers analyze and interpret their<br>site motif definition are only a few of the tasks          |
| NGS                                                                                                    | Genes                                                                                                    | Gene                                                                                                    | Literature                                                                                                    |
| Analysis                                                                                                    | & Genomes                                                                                                    | Regulation                                                                                                    | & Pathways                                                                                                    |
| itart tasks like the Genomatix ChIPSeq<br>Vorkflow or Expression Analysis for<br>INASeq / microRNA data or CNV<br>nalysis.                                 | Get details of genomic annotation from<br>the Genomatix databases, view a<br>graphical display in the<br><b>GenomeBrowser</b> , retrieve promoters or<br>get statistics on uploaded BED/BAM<br>files. | Get comprehensive information on<br>promoters, transcription factors and<br>their binding sites<br>(MatInspector/MatBase). Define and<br>search complex regulatory patterns<br>with GEMS Launcher. | Use the Genomatix Pathway System,<br>characterize your gene sets by various<br>criteria or search scientific literature<br>with keywords (LitInspector). |
| ease Notes New / Introduction                                                                                                    |                                                                                                    | Last login at 2014-07-18 12:51:00.<br>Last logout at 2014-07-18 12:52:27.                                                                                                    |                                                                                                    |

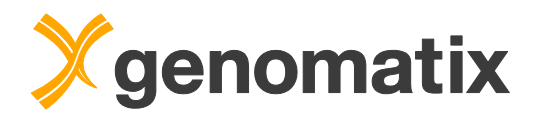

# ChIP-Seq workflow: STAT1 binding in IFN-y stimulated HeLa cells

In the next example, you will learn how to analyze ChIP-Seq data, including peak finding, TFBS analysis, and target prediction.

### Available peak finding algorithms

As ChIP-Seq data are inherently noisy, clustering of mapped ChIP-Seq reads is a prerequisite step for their analysis. Clustering algorithms use a distribution model of the reads for separating signal from noise.

Three different algorithms are available in RegionMiner for cluster detection in ChIP-Seq data: NGS Analyzer, and the public algorithms MACS (Model based Analysis for ChIP-Seq) and SICER (Spatial clustering for Identification of ChIP-Enriched Regions).

**NGS Analyzer** was developed by Genomatix; it identifies local enrichments (clusters) representing genomic regions bound by protein (ChIP-Seq) or being expressed (RNA-Seq). By default, the threshold applied by the clustering algorithm takes the density of the data set into account, assuming a Poisson distribution. A control data file can be provided.

Two alternative ways of background subtraction are possible:

Either, clusters in the experimental data sets that overlap with unspecific enrichments detected in the control data are completely removed from the ChIP experiment.

Alternatively, a quantitative comparison of the clustered reads in the experimental data file to the reads in corresponding regions in the control file using the Audic-Claverie algorithm (Audic & Claverie, 1997) can be applied.

**MACS** is specifically designed for clustering of ChIP-Seq data with narrow peaks as you typically get from transcription factor binding. It uses a sliding window approach and assumes a Poisson distribution of the reads just as NGS Analyzer does. However, it uses a peak model generated from high confidence read cluster regions in the data to shift the reads to the assumed center of a protein binding region. It also uses the local read density background for peak calling, which NGS Analyzer does not do. MACS comes with its own quantitative background subtraction method against a control file.

MACS has been developed at the Dana-Farber Cancer Institute (Zhang *et al*, 2008). The GGA uses the original MACS implementation.

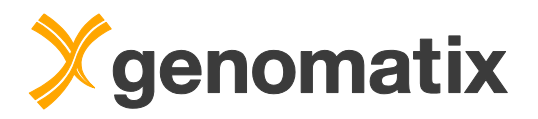

SICER (Zang et al., 2009) is particularly recommended for the analysis of histone modifications, which form broad peaks. It scores non-overlapping windows (typically of nucleosome length) based on the read count, assuming a Poisson distribution. Windows are flagged eligible based on a read count significance threshold, and adjacent eligible windows are grouped as islands (peaks). Small gaps of ineligible windows can be allowed within islands. The island score is the of eligible sum of the scores the windows in the island.

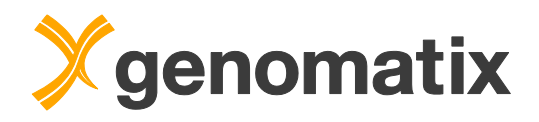

We will look at some data from a ChIP-Seq experiment comparing STAT1 DNA binding in IFN-gamma stimulated and unstimulated human HeLa S3 cells (Robertson *et al.*, 2007).

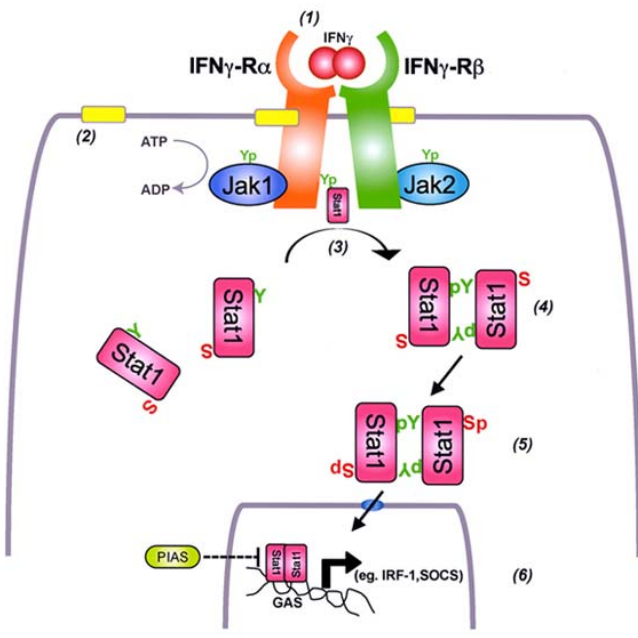

Graph from Ceponis et al., 2005

IFN-gamma regulates transcription via the JAK-STAT pathway. Binding of IFNgamma to its cognate receptor stimulates phosphorylation of STAT1 by Janus kinase, followed by dimerization and translocation of the STAT1 homodimers into the nucleus, where they bind GAS (gamma activated sequence) motifs on the DNA.

A comparison of IFN-gamma stimulated and untreated cells reveals genomic regions of IFN-gamma dependent STAT1 binding as well as potential regulatory targets of IFN-gamma.

The raw sequence tags from the experiment have been mapped to the human genome using the GMS. For this example, a random sample containing 1000000 read positions was generated from the output BED files for each condition (stimulated and unstimulated). You find the files in the folder HeLa\_STAT1 in your working directory.

The Chip-Seq workflow is an automated process that includes a number of analyses: clustering including read and cluster classification, creation of a cluster sequence file, and TFBS overrepresentation analysis. Additionally, a *de novo* definition of TF binding sites from the ChIP cluster sequences is possible. This uses the program CoreSearch, which can, of course, also be run separately.

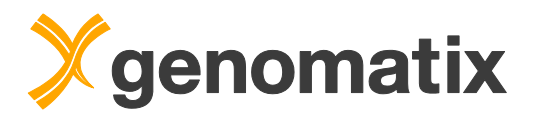

Please select "ChipSeq Workflow" in the NGS Analysis menu.

| NGS Analysis        | Genes & Geno  | ¢ |
|---------------------|---------------|---|
| ChIP-Seq Workflow   |               |   |
| Peak Finding        | 45            |   |
| Expression Analysis | s for RNA-Seq |   |
| microRNA analysis   |               |   |
| CNV analysis        |               |   |
| Small Variant Detec | tion          |   |

On the input page, press the Add BED files button.

| Input file(s) with read positions (Sample or Treatment)<br>Note: multiple files are treated as replicates |                                                                                                    |
|----------------------------------------------------------------------------------------------------|----------------------------------------------------------------------------------------------------|
| Available files                                                                                           | Listing files for Homo sapiens / NCBI build 37:<br>Select  BED files or BAM files No BED/BB files for Homo sapiens / NCBI build 37 in this project yet.  Add BED files |

In the upload dialog, select the GGA for the file import and press the Browse GGA button.

| Upload genomic region          | is and the second second second second second second second second second second second second second second se |
|--------------------------------|----------------------------------------------------------------------------------------------------|
|                                | Import BED / bigBed file(s) from     ↓       ♥ your local computer     ♥ the GMS     ● the GGA                  |
| Upload<br>file(s) with genomic | Assuming input is for Homo sapiens / NCBI build 37<br>Multiple files can be uploaded:                           |
| regions<br>in BED file format  | Browse GGA      Provide the extension '.bb'  Note, that bigBed files must have the extension '.bb'              |
|                                | Optional name/prefix for your BED<br>file(s) on the server:                                                     |

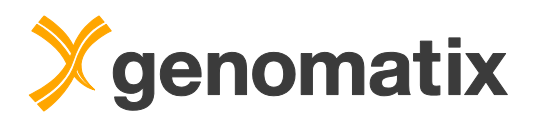

You will find the files HeLa\_STAT1\_stim.zip and HeLa\_STAT1\_unstim.zip in the directory /workbench\_home/Demo/NGS\_Seminar/HeLa\_STAT1.

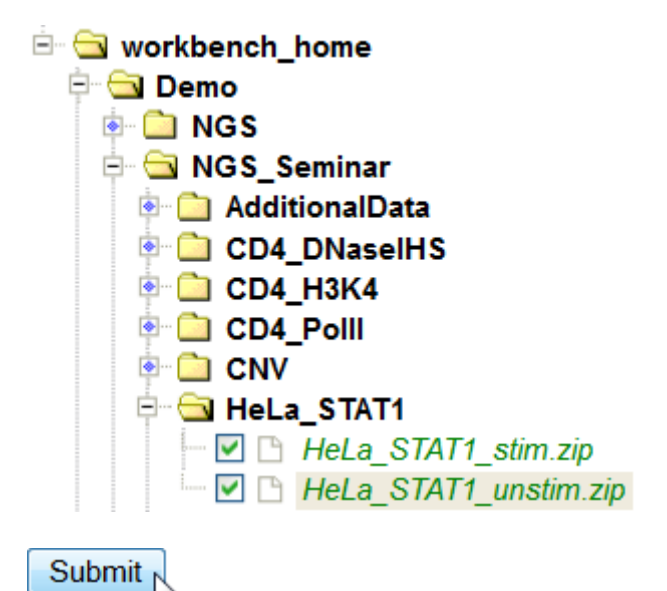

Press Submit in the upload dialog to start the import process.

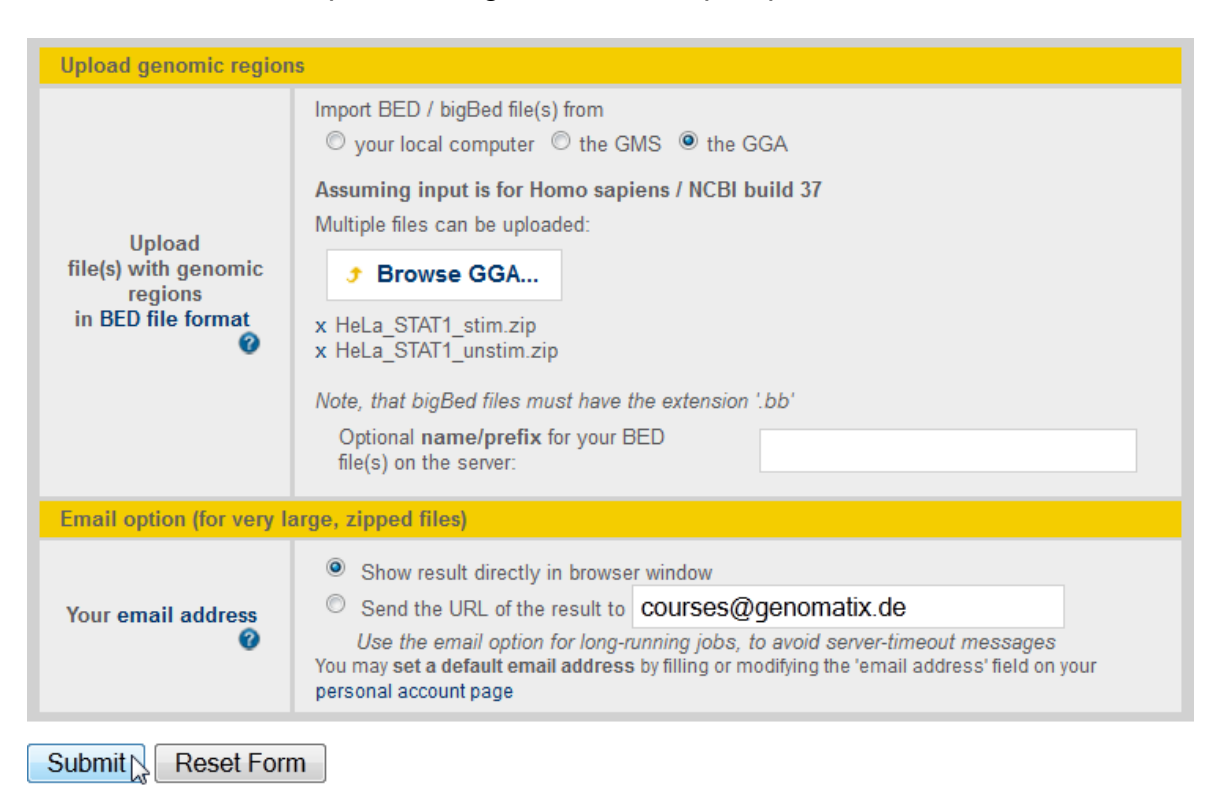

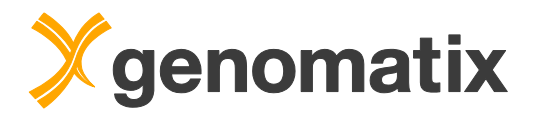

When the upload has finished, press the Close this window button.

#### **BED File Upload**

Task started at Apr 16, 2014, 16:03:24 Job name is **bed\_upload\_result\_2** 

Uploading BED files for "Homo sapiens":

...working on HeLa\_STAT1\_stim (12Mb) Apr 16, 2014, 16:03:27 start saving file to project management... Apr 16, 2014, 16:03:33 done

...working on HeLa\_STAT1\_unstim (12Mb) Apr 16, 2014, 16:03:37 start saving file to project management... Apr 16, 2014, 16:03:43 done

The following input file(s) were successfully uploaded to the project "demo" and are now available in the relevant tasks:

- HeLa\_STAT1\_stim (1000000 regions)
- HeLa\_STAT1\_unstim (1000000 regions)

To delete, rename or protect the uploaded file(s) from automatic deletion please use the Project Management

Close this window or add more BED files...

In the BED file lists, choose HeLa\_STAT1\_stim as sample and HeLa\_STAT1\_unstim as control file.

| Input file(s) with read positions (Sample or Treatment)<br>Note: multiple files are treated as replicates |   |                                                                                                    |                                                                                                    |  |  |  |  |
|----------------------------------------------------------------------------------------------------|---|----------------------------------------------------------------------------------------------------|----------------------------------------------------------------------------------------------------|--|--|--|--|
| Available files                                                                                           |   | Listing files for Homo sapiens / NCBI build 37:<br>Select  BED files or BAM files HeLa_STAT1_stim (1000000 regions) HeLa_STAT1_unstim (1000000 regions) (You can use shift/ctr/kevs in select multiple files)                                                                                                    |                                                                                                    |  |  |  |  |
| Control files (optionally with replicates)                                                                |   |                                                                                                    |                                                                                                    |  |  |  |  |
| Optional:<br><u>control file(s)</u><br>for differential analysis                                          | 0 | Use second set of Input files (control files) for differential analysis Select  BED files or  BAM files HeLa_STAT1_stim (1000000 regions) HeLa_STAT1_unstim (1000000 regions) (You can use shift/ctrl-keys to select multiple files)                                                                                                    | Ĵ Add BED files                                                                                                    |  |  |  |  |
|                                                                                                    |   |                                                                                                    |                                                                                                    |  |  |  |  |
| Workflow parameters                                                                                       |   |                                                                                                    |                                                                                                    |  |  |  |  |
| Workflow parameters <u>Read Classification</u>                                                            | 0 | Sample Read Classification and Statistics (exons, introns, promoters and intro                                                                                                    | ergenic reads)                                                                                                    |  |  |  |  |
| Workflow parameters<br>Read Classification                                                                | 0 | Sample Read Classification and Statistics (exons, introns, promoters and intr<br>Peak Finding / Cluster Generation with<br>Genomatix NGSAnalyzer                                                                                                    | argenic reads)                                                                                                    |  |  |  |  |
| Workflow parameters<br>Read Classification                                                                | 0 | Sample Read Classification and Statistics (exons, introns, promoters and int<br>Peak Finding / Cluster Generation with<br>Genomatix NGSAnalyzer<br>Window size                                                                                                    | ergenic reads)                                                                                                    |  |  |  |  |
| Workflow parameters<br>Read Classification<br>Peak Finding<br>(mandatory)                                 | 0 | Sample Read Classification and Statistics (exons, introns, promoters and integration of the statistics of the statistics of the statistic | ergenic reads)          100       bp         Calculate automatically from the data by applying a Poisson distribution         100       reads                                                                                                    |  |  |  |  |
| Workflow parameters<br>Read Classification<br>Peak Finding<br>(mandatory)                                 | 0 | Sample Read Classification and Statistics (exons, introns, promoters and integration of the statistics of the statistics of the statistic | ergenic reads)          100       bp            ecalculate automatically from the data by applying a Poisson distribution          100       reads         Reads were sequenced in a strand specific manner                                                                                                    |  |  |  |  |
| Workflow parameters<br>Read Classification<br>Peak Finding<br>(mandatory)                                 | 0 | Sample Read Classification and Statistics (exons, introns, promoters and integration of the second statistics (exons, introns, promoters and integration with  Second Statistics (exons, introns, promoters and integration with  Window size  Window size  Min. number of reads per peak  Strand specificity:  MACS - Model based Analysis for ChIPSeq (v1.4.2) SICER - Spatial clustering for Identification of ChIP-Enriched Regions (fit)                                                                                                    | ergenic reads)          100       bp         Image: Calculate automatically from the data by applying a Poisson distribution         Image: Calculate automatically from the data by applying a Poisson distribution         Image: |  |  |  |  |
| Workflow parameters Read Classification Peak Finding (mandatory) Replicate Parameters Period Actions      | 0 | Sample Read Classification and Statistics (exons, introns, promoters and integration of the second statistics (exons, introns, promoters and integration with  Genomatix NGSAnalyzer Window size Window size Min. number of reads per peak Strand specificity:  MACS - Model based Analysis for ChIPSeg (v1.4.2) SICER - Spatial clustering for Identification of ChIP-Enriched Regions (fit                                                                                                    | ergenic reads)                                                                                                    |  |  |  |  |

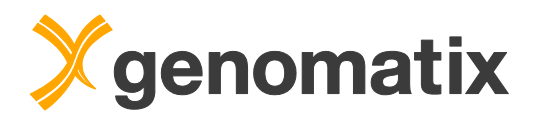

Make sure "Audic-Claverie" is selected as differential analysis method. Provide a result name, and start the analysis with the default e-mail option.

| Peak Evaluation                                                                                                    |                                                                                                    |  |  |  |  |
|----------------------------------------------------------------------------------------------------|----------------------------------------------------------------------------------------------------|--|--|--|--|
| <u>Differential Analysis</u><br>Parameters                                                                                                    | Currently 1 BED file is selected as control.         Method for differential analysis:         Image: Selected as control.         Method for differential analysis:         Image: Selected as control.         Image: Selected as control.         Im |  |  |  |  |
| Downstream Analysis                                                                                                    |                                                                                                    |  |  |  |  |
| Peak Classification                                                                                                    | Peak Classification and Statistics                                                                                                    |  |  |  |  |
| Sequence Extraction                                                                                                    | Extraction of Sequences for all Peaks                                                                                                    |  |  |  |  |
| TFBS Overrepresentation                                                                                                    | Improvementation Transcription Factor Binding Site Overrepresentation in Peaks                                                                                                    |  |  |  |  |
| Definition of new TFBS                                                                                                    | <ul> <li>Find new Binding Sites in Peaks (CoreSearch)</li> <li>using the 1000 best-scoring peaks</li> </ul>                                                                                                    |  |  |  |  |
| Output                                                                                                    |                                                                                                    |  |  |  |  |
| Result                                                                                                    | Result name: STAT1_chipseq 5     (special characters except -+, ^ are not allowed and will be replaced by _)                                                                                                    |  |  |  |  |
| Your email address              © Show result directly in browser window                 © Send the URL of the result to             Use the email option for long-running jobs, to avoid server-timeout messages             You may set a default email address by filing or modifying the 'email address' field on your personal account page |                                                                                                    |  |  |  |  |
| Submit Reset Form                                                                                                    |                                                                                                    |  |  |  |  |

When the analysis is done, open the result from the project management page.

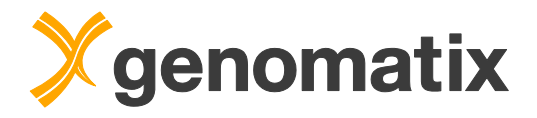

### Peak finding

The output page has its own navigation bar, which is used to access each workflow result. The peak finding result is shown by default.

In the experimental sample, 3075 peaks were found originally, of which 2643 enriched peaks remain after Audic-Claverie evaluation. 4.3% of the reads are in these clusters, which is a typical value.

| Read Classification                                                                                                    | Peak Finding                                                  | Peak Classification                         | Sequence Extraction         | TFBS Overrepresentation  | Definition of new TFBS | Download of Results |  |  |  |  |  |
|----------------------------------------------------------------------------------------------------|---------------------------------------------------------------|---------------------------------------------|-----------------------------|--------------------------|------------------------|---------------------|--|--|--|--|--|
|                                                                                                    |                                                               |                                             |                             |                          |                        |                     |  |  |  |  |  |
| Peak Finding / Cluster Generation                                                                                                    |                                                               |                                             |                             |                          |                        |                     |  |  |  |  |  |
| Peak finding in input                                                                                                    | Peak finding in input data (HeLa_STAT1 stim) with NGSAnalyzer |                                             |                             |                          |                        |                     |  |  |  |  |  |
| 5 1                                                                                                    | · =                                                           | - /                                         |                             |                          |                        |                     |  |  |  |  |  |
| Read and Cluster infor                                                                                                    | rmation                                                       |                                             |                             |                          |                        |                     |  |  |  |  |  |
| Total number of peaks                                                                                                    | 3075                                                          | 5                                           |                             |                          |                        |                     |  |  |  |  |  |
| Total reads in peaks                                                                                                    | 49003                                                         | 3                                           |                             |                          |                        |                     |  |  |  |  |  |
| Percentage of reads in p                                                                                                    | peaks 4.90%                                                   | 5                                           |                             |                          |                        |                     |  |  |  |  |  |
| Average peak length                                                                                                    | 204.6 bp                                                      | )                                           |                             |                          |                        |                     |  |  |  |  |  |
| 2660 peaks were found to<br>2643 of these show a sig                                                                                                   | o be significant w<br>Inificant enrichmo                      | vith an adjusted p-value (<br>ent of reads. | of 0.05,                    |                          |                        |                     |  |  |  |  |  |
| Total number of neaks                                                                                                    | 2643                                                          | 3                                           |                             |                          |                        |                     |  |  |  |  |  |
| Total reads in peaks                                                                                                    | 42970                                                         | )                                           |                             |                          |                        |                     |  |  |  |  |  |
| Percentage of reads in p                                                                                                    | peaks 4.30%                                                   | 5                                           |                             |                          |                        |                     |  |  |  |  |  |
| Average peak length                                                                                                    | 214.5 bp                                                      | )                                           |                             |                          |                        |                     |  |  |  |  |  |
| Average peak tength     214.5 bp         Download BED file of the 2643 significantly enriched peaks (100Kb)        Save BED file to project management |                                                               |                                             |                             |                          |                        |                     |  |  |  |  |  |
| Download p-value Infr                                                                                                    | o, tab-separated                                              | format (196Kb), containi                    | ng the 2660 significant pea | aks plus additional info |                        |                     |  |  |  |  |  |

Please save the BED file with significantly enriched clusters to the project management; we will need it at a later step.

| Save selected BED file as | STAT1_peaks.bed |
|---------------------------|-----------------|
| to project                | MyProject -     |
| Save                      |                 |

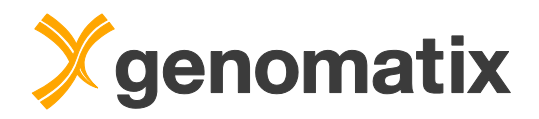

### **Read classification**

The read classification shows some enrichment in promoters, a little more pronounced in IFN-gamma stimulated compared to unstimulated cells:

| Read Classification | Peak Finding                                       | Peak Classification                            | Sequence Extraction     | TFBS Overrepresentation | Definition of new TFBS | Download of Results |
|---------------------|----------------------------------------------------|------------------------------------------------|-------------------------|-------------------------|------------------------|---------------------|
|                     | S                                                  | ample Read Class                               | ification and Statistic | cs (exons, introns, pro | moters and intergenic  | reads)              |
| Read Classificat    | ion on HeLa_S                                      | TAT1_stim                                      |                         |                         |                        |                     |
| General Statistics  |                                                    |                                                |                         |                         |                        |                     |
| Total number of Rea | ds:                                                |                                                | 1000000                 |                         |                        |                     |
| Total basepairs:    |                                                    |                                                | 28890738                |                         |                        |                     |
| Minimum Read lengt  | th:                                                |                                                | 27                      |                         |                        |                     |
| Maximum Read leng   | th:                                                |                                                | 36                      |                         |                        |                     |
| Average Read length | 0                                                  |                                                | 28.9                    |                         |                        |                     |
|                     |                                                    |                                                |                         |                         |                        |                     |
| Enrichment 6        | eneral                                             |                                                |                         |                         |                        |                     |
|                     |                                                    |                                                |                         |                         |                        |                     |
| 25 %                | 2.72<br>enic regions<br>promote<br>centage of Geno | 2 1.57<br>exon<br>rs intron<br>me Percentage o | partial<br>f Reads      |                         |                        |                     |
| Type of genomic el  | ement Number                                       | r of Reads Percenta                            | ge of Reads Percentag   | je in Genome Enrichmen  | t compared to Genome   |                     |
| Exonic, complete    |                                                    | 00150                                          | 0.0%                    | 4.2%                    | 1.6                    |                     |
| exonic, partial     |                                                    | 8942                                           | 0.9%                    | - 42.0%                 | -                      |                     |
| nitorne, comprete   |                                                    | 400801                                         | 48.1%                   | 42.9%                   | 1.1                    |                     |
| itergenic           |                                                    | 444047                                         | 44.4%                   | 52.9%                   | 0.8                    |                     |
| Promoter            |                                                    | 67667                                          | 6.8%                    | 2.5%                    | - 27                   |                     |
|                     |                                                    |                                                |                         |                         |                        |                     |

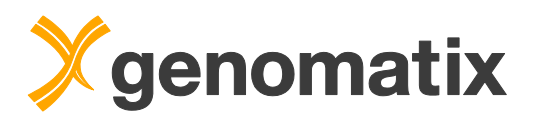

| number of Reads: 1000000<br>basepairs: 28997730<br>num Read length: 27<br>mum Read length: 36<br>age Read length: 23.0<br>Trichment General<br>Enrichment: Genome vs. Read annotation =<br>75 %<br>50 %<br>0 .86<br>1.12<br>0 .86<br>1.12<br>0 .86<br>1.12<br>pormoters<br>intron<br>partial                                                                                                    | ieneral Statistics                                                                                                    |                                                                                                    |                                                                                                    |                                                     |                              |  |  |
|----------------------------------------------------------------------------------------------------|----------------------------------------------------------------------------------------------------|----------------------------------------------------------------------------------------------------|----------------------------------------------------------------------------------------------------|-----------------------------------------------------|------------------------------|--|--|
| basepairs: 28997730<br>num Read length: 27<br>age Read length: 36<br>age Read length: 29.0<br>richment: Genome vs. Read annotation =<br>75 %<br>50 % 0.86 1.12<br>50 % 0.86 0.86 0.1.12<br>y metricle regions exon partial<br>promoters intron                                                                                                    | otal number of Reads:                                                                                                    |                                                                                                    |                                                                                                    | 1000000                                             |                              |  |  |
| num Read length: 27<br>mum Read length: 36<br>age Read length: 29.0<br>richment General<br>Enrichment: Genome vs. Read annotation =<br>75 %<br>50 %<br>0 %<br>0 %<br>0 mergenic regions<br>promoters<br>1.12<br>partial<br>promoters<br>1.12<br>0 mergenic regions<br>promoters<br>1.12<br>0 mergenic regions<br>promoters<br>1.12<br>0 mergenic regions<br>1.12<br>0 mergenic regions<br>1.12<br>0 mergenic regions<br>1.12<br>0 mergenic regions<br>1.12<br>0 mergenic regions<br>1.12<br>0 mergenic regions<br>1.12<br>0 mergenic regions<br>1.12<br>0 mergenic regions<br>1.12<br>1.12<br>0 mergenic regions<br>1.12<br>0 mergenic regions<br>1.12<br>0 mergenic regions<br>1.12<br>0 mergenic regions<br>1.12<br>0 mergenic regions<br>1.12<br>0 mergenic regions<br>1.12<br>0 mergenic regions<br>1.12<br>0 mergenic regions<br>1.12<br>0 mergenic regions<br>1.12<br>0 mergenic regions<br>1.12<br>0 mergenic regions<br>1.12<br>0 mergenic regions<br>1.12<br>1.12 | otal basepairs:                                                                                                    |                                                                                                    | 2                                                                                                    | 8997730                                             |                              |  |  |
| mum Read length: 36<br>age Read length: 29.0<br>richment General<br>Enrichment: Genome vs. Read annotation =<br>75 %<br>50 %<br>0 %<br>0 %<br>0 %<br>0 %<br>0 %<br>0 %<br>0 %                                                                                                    | linimum Read length:                                                                                                    |                                                                                                    | 27                                                                                                    |                                                     |                              |  |  |
| age Read length: 29.0<br>richment General<br>Enrichment: Genome vs. Read annotation =<br>75 %<br>50 %<br>0.86<br>1.12<br>25 %<br>0.86<br>1.12<br>0.86<br>0.86<br>1.12<br>promoters<br>intron<br>promoters                                                                                                    | laximum Read length:                                                                                                    | kimum Read length: 36                                                                                                |                                                                                                    |                                                     |                              |  |  |
| Enrichment: General<br>50 % 0.86 1.12<br>25 % 0.86 0.86 0.86 0.10<br>25 % 0.86 0.86 0.10<br>25 % 0.86 0.10 partial<br>promoters intron                                                                                                    | verage Read length:                                                                                                    |                                                                                                    |                                                                                                    | 29.0                                                |                              |  |  |
|                                                                                                    | Enrichment General Enrichment: 75 %                                                                                                    | Genome vs. Re                                                                                                    | ead annotation 🛢                                                                                        | =                                                   |                              |  |  |
|                                                                                                    | 50 % 0 %<br>25 % 0 %<br>intergenic regio                                                                                                    | 2.00 1.3<br>ons exon<br>promoters<br>of Genome Pe                                                                    | 1.12<br>8 partial<br>intron<br>rcentage of Reads                                                        |                                                     |                              |  |  |
| e of genomic element Number of Reads Percentage of Reads Percentage in Genome Enrichment compared to Genome                                                                                                    | 50 % 0 % 0 .86<br>0 % intergenic region<br>Percentage                                                                                                    | 2.00 1.3<br>ons exon<br>promoters<br>of Genome Pe                                                                    | 1.12<br>partial<br>intron<br>rcentage of Reads                                                          | Percentage in Genome                                | Enrichment compared to Genom |  |  |
| e of genomic element Number of Reads Percentage of Reads Percentage in Genome Enrichment compared to Genome<br>ic, complete 58185 5.8% 4.2%                                                                                                    | 50 % 0.85<br>25 % 0 % intergenic region<br>Percentage                                                                                                    | 2.00 1.3<br>promoters<br>of Genome Pe<br>Number of Reads<br>58185                                                    | 1.12<br>partial<br>intron<br>rcentage of Reads<br>Percentage of Reads<br>5.8%                           | Percentage in Genome<br>4.2%                        | Enrichment compared to Genom |  |  |
| e of genomic element Number of Reads Percentage of Reads Percentage in Genome Enrichment compared to Genome<br>ic, complete 58185 5.8% 4.2% 1.4<br>ic, partial 7517 0.8% -                                                                                                    | 50 % 0 % 0.86<br>25 % 0 % regenic region<br>0 % Percentage<br>Type of genomic element<br>xonic, complete                                                                                                    | 2.00 1.3<br>ons exon<br>promoters of Genome Pe<br>Number of Reads<br>58185<br>7517                                   | 1.12<br>8 partial<br>intron<br>Percentage of Reads<br>5.8%<br>0.8%                                      | Percentage in Genome                                | Enrichment compared to Genom |  |  |
| e of genomic element         Number of Reads         Percentage of Reads         Percentage in Genome         Enrichment compared to Genome           ic, complete         56185         5.6%         4.2%         1.4           ic, partial         7517         0.8%         -         1.4           ic, complete         481735         48.2%         42.9%         1.4                                                                                                    | 50 % 0 % 0 .86<br>25 % 0 % regenic regional for the second second se | 2.00 1.3<br>ons exon<br>promoters<br>of Genome Pe<br>Number of Reads<br>58185<br>7517<br>481736                      | 1.12<br>partial<br>intron<br>rcentage of Reads<br>5.8%<br>0.8%<br>48.2%                                 | Percentage in Genome<br>4.2%                        | Enrichment compared to Genom |  |  |
| e of genomic element         Number of Reads         Percentage of Reads         Percentage in Genome         Enrichment compared to Genome           ic, complete         56185         5.8%         4.2%         1.4           ic, partial         7517         0.8%         -         -           ic, complete         481736         48.2%         42.9%         1.1           genic         452562         45.3%         52.9%         0.0                                                                                                    | 50 % 0.86<br>0 % intergenic region<br>0 % Percentage<br>Type of genomic element<br>ixonic, complete<br>ixonic, partial<br>itronic, complete<br>itronic, complete<br>itergenic                                                                                                    | 2.00 1.3 ons exon promoters of Genome Pe Number of Reads 58185 7517 481736 452562                                    | 1.12<br>partial<br>intron<br>rcentage of Reads<br>Percentage of Reads<br>5.8%<br>0.8%<br>48.2%<br>45.3% | Percentage in Genome<br>4.2%<br>-<br>42.9%<br>52.9% | Enrichment compared to Genom |  |  |
| of genomic element         Number of Reads         Percentage of Reads         Percentage in Genome         Enrichment compared to Genome           ic, complete         58185         5.8%         4.2%         1.4           ic, partial         7517         0.8%         -         -           inic, complete         481736         48.2%         42.9%         1.1           genic         452562         45.3%         52.9%         0.9           of above         1000000         100.0%         -                                                                                                    | 50 % 0 86<br>0 % 0 % 0 %<br>0 % 0 %<br>0 % 0 %<br>0 % 0 %<br>0 %                                                                                                    | 2.00 1.3<br>ons exon<br>promoters<br>of Genome Pe<br>Number of Reads<br>58185<br>7517<br>481736<br>452562<br>1000000 | 1.12<br>partial<br>intron<br>Percentage of Reads<br>5.8%<br>0.8%<br>48.2%<br>45.3%<br>100.0%            | Percentage in Genome<br>4.2%<br>42.9%<br>52.9%      | Enrichment compared to Genom |  |  |

# Peak classification

The enrichment in promoters is 6.6 fold for peaks (reads: 2.7 fold for the stimulated data set).

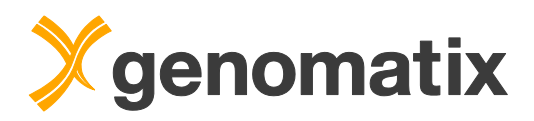

| Read Classification                      | Peak Finding        | Peak Class      | ification Sequence E                  | xtraction TFBS Ove  | rrepresentation | Definition of new TFBS | Download of Results |  |
|------------------------------------------|---------------------|-----------------|---------------------------------------|---------------------|-----------------|------------------------|---------------------|--|
|                                          |                     |                 |                                       |                     |                 |                        |                     |  |
|                                          |                     |                 |                                       | Peak Classificati   | on and Statist  | ICS                    |                     |  |
| Peak Classificatio                       | on on claverie      | e_result.be     | d                                     |                     |                 |                        |                     |  |
| General Statistics                       |                     |                 |                                       |                     |                 |                        |                     |  |
| Total number of Peaks:                   |                     |                 |                                       | 2643                |                 |                        |                     |  |
| Total basepairs:<br>Minimum Baak langth: |                     |                 |                                       | 566949              |                 |                        |                     |  |
| Maximum Peak length:                     |                     |                 |                                       | 957                 |                 |                        |                     |  |
| Average Peak length:                     |                     |                 |                                       | 214.5               |                 |                        |                     |  |
|                                          |                     |                 |                                       |                     |                 |                        |                     |  |
| Enrichment Ge                            | neral               |                 |                                       |                     |                 |                        |                     |  |
|                                          |                     |                 |                                       |                     |                 |                        |                     |  |
| Enrichm                                  | ont: Conom          | OVE Deal        | annotation -                          |                     |                 |                        |                     |  |
| 25 %                                     | ient. Genom         | e vs. rear      |                                       |                     |                 |                        |                     |  |
| 13.0                                     |                     |                 |                                       |                     |                 |                        |                     |  |
| 50 %                                     | 0.78                |                 | 1.01                                  |                     |                 |                        |                     |  |
| anta                                     |                     |                 |                                       |                     |                 |                        |                     |  |
| 25 %                                     | 6.80                |                 | _                                     |                     |                 |                        |                     |  |
| ~                                        |                     | 1.38            |                                       |                     |                 |                        |                     |  |
| 0 %                                      |                     | evon            | partial                               |                     |                 |                        |                     |  |
| intergen                                 | promoters           | exon:           | intron                                |                     |                 |                        |                     |  |
|                                          | -                   |                 |                                       |                     |                 |                        |                     |  |
| Perce                                    | ntage of Genon      | ne 🔳 Percei     | ntage of Peaks                        |                     |                 |                        |                     |  |
|                                          |                     |                 |                                       |                     |                 |                        |                     |  |
|                                          |                     |                 |                                       |                     |                 |                        |                     |  |
| Type of genomic ele                      | ement Numbe         | er of Peaks     | Percentage of Peaks                   | Percentage in Genon | e Enrichment    | compared to Genome     |                     |  |
| Exonic, complete<br>Exonic, partial      |                     | 154             | 5.8%                                  | 4.                  | -               | - 1.4                  |                     |  |
| Intronic, complete                       |                     | 1141            | 43.2%                                 | 42.                 | 9%              | 1.0                    |                     |  |
| Intergenic                               |                     | 1098            | 41.5%                                 | 52.                 | 9%              | 0.8                    |                     |  |
| Sum of above                             |                     | 2643            | 100.0%                                |                     | -               | -                      |                     |  |
| Promoter                                 |                     | 448             | 17.0%                                 | 2.                  | 5%              | 6.8                    |                     |  |
| Distribution of Peak                     | s on the Genome     |                 |                                       |                     |                 |                        |                     |  |
| >>> show de                              | etails <<<          | ·               |                                       |                     |                 |                        |                     |  |
|                                          |                     |                 |                                       |                     |                 |                        |                     |  |
|                                          |                     |                 |                                       |                     |                 |                        |                     |  |
| Peak Classificatio                       | on: Details for     | each Peak       | C C C C C C C C C C C C C C C C C C C |                     |                 |                        |                     |  |
| Download Peak Anno                       | tation, tab-separat | ed format (132) | (b)                                   |                     |                 |                        |                     |  |
|                                          |                     |                 | *                                     |                     |                 |                        |                     |  |

# **Sequence extraction**

The peak sequences can be saved in the next section:

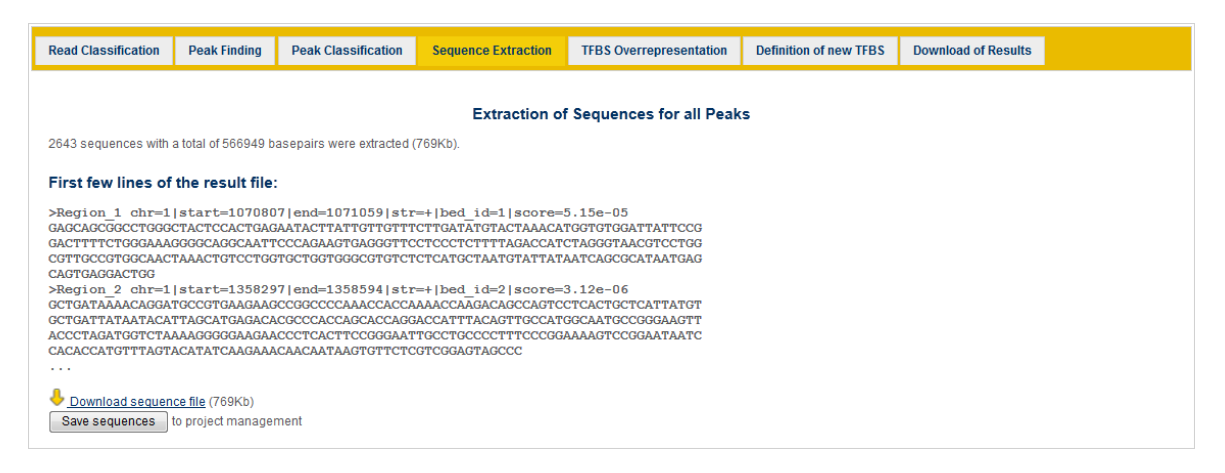

### **TFBS** overrepresentation

Next, we'll have a look which transcription factor binding sites can be found in the clusters. A short summary of the TFBS analysis is given in the overview: V\$STAT,

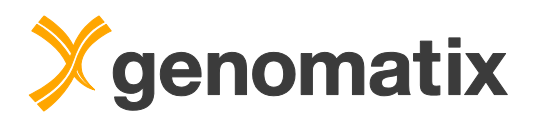

the binding site family for STAT1, is most overrepresented, both against a genomic and a promoter background.

| Read Classification                      | n Peak Finding                                                | Peak Classification                                  | Sequence Extraction                                | TFBS Overrepresentation                                        | Definition of new TFBS | Download of Results |
|------------------------------------------|---------------------------------------------------------------|------------------------------------------------------|----------------------------------------------------|----------------------------------------------------------------|------------------------|---------------------|
|                                          | Transprintion Easter Binding Site Overronresontation in Beaks |                                                      |                                                    |                                                                |                        |                     |
| 2643 sequence(s)                         | with a total of 566949                                        | basepairs were analyzed                              |                                                    | ang site overrepresenta                                        | auon in r eaks         |                     |
| V\$STAT is most ov<br>V\$STAT is most ov | rrepresented (Z-scor<br>rrepresented (Z-scor                  | e=90.51) compared to the<br>e=96.23) compared to the | genomic background (60)<br>background of promoters | 54 matches in 1997 sequences<br>s (6054 matches in 1997 sequer | )<br>nces)             |                     |
| See the complete                         | st of transcription fact                                      | ors and their distribution                           |                                                    |                                                                |                        |                     |

Click the "complete list" link to open the detailed result page.

You'll see some statistics on top and then a table containing all transcription factor binding site matches together with overrepresentation values and Z-scores.

| Listing | g of all TF F  | amilies                  |                                    |                               |                  |                                    |                                    |                     |                                       |                                    |                        |
|---------|----------------|--------------------------|------------------------------------|-------------------------------|------------------|------------------------------------|------------------------------------|---------------------|---------------------------------------|------------------------------------|------------------------|
|         | TF<br>Families | Prom.<br>assoc.<br>known | Nr. of Input<br>Seq. with<br>Match | Nr. of<br>Matches in<br>Input | Match<br>details | Expected<br>(genome) ±<br>Std.dev. | Over<br>representation<br>(genome) | Z-Score<br>(genome) | Expected<br>(promoters) ±<br>Std.dev. | Over representation<br>(promoters) | Z-Score<br>(promoters) |
|         | V\$STAT        | no                       | 1997                               | 6054                          | list/seq         | 2006.34±44.71                      | 3.02                               | 90.51               | 1883.80±43.33                         | 3.21                               | 96.23                  |
|         | V\$BCL6        | no                       | 1539                               | 3052                          | list/seq         | 958.80±30.94                       | 3.18                               | 67.64               | 753.23±27.43                          | 4.05                               | 83.80                  |
|         | V\$AP1F        | no                       | 947                                | 1947                          | list/seq         | 691.44±26.28                       | 2.82                               | 47.76               | 575.67±23.98                          | 3.38                               | 57.16                  |
|         | V\$SP1F        | yes                      | 853                                | 1525                          | list/seq         | 613.54±24.76                       | 2.49                               | 36.80               | 2032.44±45.00                         | 0.75                               | -11.29                 |
|         | V\$E2FF        | yes                      | 933                                | 1911                          | list/seq         | 928.02±30.44                       | 2.06                               | 32.28               | 2726.12±52.09                         | 0.70                               | -15.66                 |
|         | V\$ETSF        | no                       | 1923                               | 4206                          | list/seq         | 2605.44±50.93                      | 1.61                               | 31.42               | 3047.99±55.06                         | 1.38                               | 21.02                  |
|         | V\$AP2F        | yes                      | 609                                | 1140                          | list/seq         | 474.99±21.79                       | 2.40                               | 30.50               | 1240.68±35.18                         | 0.92                               | -2.88                  |
|         | V\$ZF5F        | yes                      | 187                                | 505                           | list/seq         | 142.71±11.94                       | 3.54                               | 30.29               | 1224.89±34.96                         | 0.41                               | -20.61                 |
|         | V\$NFKB        | no                       | 821                                | 1254                          | list/seq         | 550.24±23.45                       | 2.28                               | 30.00               | 841.12±28.98                          | 1.49                               | 14.23                  |
|         | V\$NRF1        | yes                      | 185                                | 422                           | list/seq         | 111.20±10.54                       | 3.79                               | 29.43               | 978.87±31.26                          | 0.43                               | -17.83                 |
|         | V\$AP1R        | no                       | 1324                               | 2770                          | list/seq         | 1615.58±40.14                      | 1.71                               | 28.75               | 1596.11±39.90                         | 1.74                               | 29.41                  |
|         | V\$CTCF        | yes                      | 609                                | 960                           | list/seq         | 397.14±19.92                       | 2.42                               | 28.23               | 1507.03±38.77                         | 0.64                               | -14.12                 |
|         | V\$ZF02        | yes                      | 740                                | 1618                          | list/seq         | 857.80±29.27                       | 1.89                               | 25.96               | 2503.90±49.93                         | 0.65                               | -17.75                 |
|         | V\$EGRF        | yes                      | 620                                | 1279                          | list/seq         | 642.32±25.33                       | 1.99                               | 25.12               | 2381.93±48.70                         | 0.54                               | -22.66                 |
|         | O\$XCPE        | yes                      | 289                                | 348                           | list/seq         | 102.20±10.11                       | 3.40                               | 24.27               | 539.31±23.21                          | 0.65                               | -8.26                  |
|         | V\$KLFS        | no                       | 1234                               | 2460                          | list/seq         | 1538.74±39.17                      | 1.60                               | 23.50               | 2986.86±54.51                         | 0.82                               | -9.67                  |
|         | V\$MAZE        | yes                      | 497                                | 717                           | list/seq         | 330.93±18.19                       | 2.17                               | 21.20               | 1099.63±33.13                         | 0.65                               | -11.56                 |
|         | V\$IKRS        | no                       | 839                                | 1042                          | list/seq         | 561.05±23.67                       | 1.86                               | 20.29               | 555.93±23.57                          | 1.87                               | 20.60                  |
|         | V\$NDPK        | yes                      | 413                                | 559                           | list/seq         | 253.31±15.91                       | 2.21                               | 19.18               | 837.83±28.92                          | 0.67                               | -9.66                  |
|         | V\$ZF07        | yes                      | 437                                | 640                           | list/seq         | 310.64±17.62                       | 2.06                               | 18.66               | 813.33±28.50                          | 0.79                               | -6.10                  |
|         | V\$WHNE        | yes                      | 205                                | 233                           | list/seq         | 80.05±8.95                         | 2.91                               | 17.04               | 302.28±17.38                          | 0.77                               | -4.01                  |
|         | V\$SAL2        | no                       | 377                                | 444                           | list/seq         | 204.96±14.31                       | 2.17                               | 16.67               | 402.05±20.04                          | 1.10                               | 2.07                   |
|         | V\$DEAF        | yes                      | 207                                | 238                           | list/seq         | 84.86±9.21                         | 2.80                               | 16.57               | 262.62±16.20                          | 0.91                               | -1.55                  |
|         | O\$MTEN        | yes                      | 210                                | 266                           | list/seq         | 100.05±10.00                       | 2.66                               | 16.54               | 544.37±23.32                          | 0.49                               | -11.96                 |
|         | V\$CDEF        | yes                      | 107                                | 136                           | list/seq         | 41.65±6.45                         | 3.27                               | 14.54               | 255.22±15.97                          | 0.53                               | -7.50                  |
|         | V\$PLAG        | yes                      | 587                                | 958                           | list/seq         | 617.31±24.83                       | 1.55                               | 13.70               | 1625.27±40.26                         | 0.59                               | -16.59                 |

The list is sorted by the Z-score of the overrepresentation over the genome. The overrepresentation for V\$STAT is about 3 fold over the genome background and 3.2 over the promoter background, and the Z-scores are quite high, indicating that it is statistically highly unlikely to find such an overrepresentation. You can click any column header to sort by that column; repeated clicking inverts the sort order.

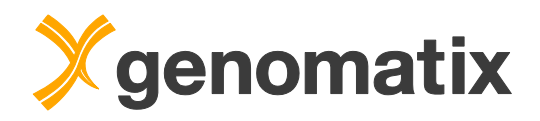

### **Definition of new TFBS**

The TFBS overrepresentation analysis uses pre-defined binding site matrices from the MatBase/MatInspector library provided with the Genomatix Genome Analyzer. It is, however, also possible to define your own matrices from the data generated by the ChIP-Seq experiment. In the workflow, the STAT1 cluster sequences were submitted to CoreSearch to generate a new STAT1 binding site matrix.

The next item in the workflow output overview is the CoreSearch result. The sequences of all clusters were used to generate a new matrix. The IUPAC consensus of the defined motif is very similar to the palindromic GAS motif (TTTCCNGGAAA) that binds STAT1 homodimers (described *e.g.* by Schindler *et al.*, 2007). For details, please click the "complete CoreSearch result" link.

| Read Classification                                                               | Peak Finding                                                   | Peak Classification      | Sequence Extraction          | TFBS Overrepresentation      | Definition of new TFBS | Download of Results |
|-----------------------------------------------------------------------------------|----------------------------------------------------------------|--------------------------|------------------------------|------------------------------|------------------------|---------------------|
|                                                                                   |                                                                |                          | Find new Binding             | g Sites in Peaks (CoreSe     | earch)                 |                     |
| Sequences for the 10<br>Average length of seq                                     | 0 best peaks were<br>Jences is 332 bp                          | extracted for CoreSearch | n (sorted by lowest p-values | s, min. 80 bp, max. 3000 bp) |                        |                     |
| A motif was defined fro<br>IUPAC consensus of t<br><u>re-value</u> 🕜 of the final | om 862 sequences<br>ne final motif: NNTT<br>motif: <b>0.77</b> | TCCAGGAANN               |                              |                              |                        |                     |
| See the <u>complete Cor</u> <u>Download sequer</u> Save sequences                 | eSearch result<br>ce file (408Kb)<br>to project manager        | nent                     |                              |                              |                        |                     |

Here is an outline of the CoreSearch algorithm: as a first step, CoreSearch randomly picks sets of 100 input sequences to generate 5 matrices, which are grouped into a family. The IUPAC sequences of the matrices are displayed in the output below the list of input sequences:

| Solution pa                     | arameters                             |                                                   |                                  |                 |        |
|---------------------------------|---------------------------------------|---------------------------------------------------|----------------------------------|-----------------|--------|
| Sequence file                   | ə:                                    | STAT1 chipseg 1 best 1000.seg (1000 sequenc       | es)                              |                 |        |
| Length of corr                  | e:                                    | 7 bp                                              |                                  |                 |        |
| Min. number o                   | of sequences:                         | 750 sequences ( 75 % of 1000)                     |                                  |                 |        |
| Number of mo                    | otif matches per sequence:            | at most one                                       |                                  |                 |        |
| A priori freque                 | ency of nucleotides:                  | determined from input sequences (A: 0.26, C: 0.24 | G: 0.24, T: 0.26)                |                 |        |
| Strand(s) sea                   | arched:                               | both strands                                      |                                  |                 |        |
| Matrix similar                  | ritv threshold:                       | 0.80                                              |                                  |                 |        |
| Maximum nur                     | mber of motifs:                       | 1                                                 |                                  |                 |        |
| Input Sequ                      | iences                                |                                                   |                                  |                 |        |
| No.                             | Sequence Name                         |                                                   | Sequence Descrip                 | ption           | Length |
|                                 |                                       |                                                   | Show all sequences               |                 |        |
| 1                               | Region_446                            | Region_446 chr=2 start=191884862 end=19188        | 5431 str=+ bed_id=1624 score=2.4 | 4e-66           | 570 bp |
| 2                               | Region_1896                           | Region_1896 chr=14 start=24630134 end=2463        | 0677 str=+ bed_id=816 score=1.8e | e-59            | 544 bp |
| 3                               | Region_2497                           | Region_2497 chr=20 start=48908791 end=4890        | 9535 str=+ bed_id=1747 score=3.2 | 24e-56          | 745 bp |
| 4                               | Region_2220                           | Region_2220 chr=17 start=40540576 end=4054        | 1109 str=+ bed_id=1191 score=1.2 | 24e-54          | 534 bp |
| 5                               | Region_1970                           | Region_1970 chr=15 start=45020812 end=4502        | 1307 str=+ bed_id=896 score=2.02 | 2e-54           | 496 bp |
| Motifs defir<br>5 motifs define | ned from subsets<br>ed from 5 subsets |                                                   |                                  |                 |        |
| Motif                           |                                       |                                                   | Re-value                         | IUPAC consensus |        |
| U\$s1_                          | STAT1_chipseq_1                       |                                                   | 1.12                             | . NTTCCAGGAANN  |        |
| U\$s2_                          | STAT1_chipseq_1                       |                                                   | 0.72                             | NTTYCCAGNAAN.   |        |
|                                 | OTITA ablance d                       |                                                   | 1.02                             | NTTTCCAGNAAN.   |        |
| U\$s3_                          | STAT1_Chipsed_1                       |                                                   |                                  |                 |        |
| U\$s3_<br>U\$s4_                | _STAT1_chipseq_1<br>_STAT1_chipseq_1  |                                                   | 0.71                             | .NTTCCAGGAAN.   |        |

At least one motif match found in 988 of 1000 sequences

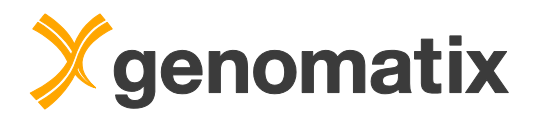

All input sequences are then scanned for matches to the new matrix family, and the best match of each sequence is used to generate the final matrix. Its conservation profile is displayed at the end of the output page.

| inal Motif                                                          |          |        |                                                                                                    |                   |
|---------------------------------------------------------------------|----------|--------|----------------------------------------------------------------------------------------------------|-------------------|
| umber of aligned sequences: 862<br>umber of rejected sequences: 126 |          |        |                                                                                                    |                   |
| Sequence Name                                                       | Position | Str.   | Alignment                                                                                                    | Matrix Similarity |
|                                                                     |          | Show a | ligned sequences                                                                                                    |                   |
| Conservation profile                                                |          |        | *       *         *       *         *       *         *       *         *       *         *       *         *       *         *       *         *       *         *       *         *       *         *       *         *       *         *       *         *       *         *       *         *       *         *       *         *       *         *       *         *       *         *       *         *       *         *       *         *       *         *       *         *       *         *       *         *       *         *       *         *       *         *       *         *       *         *       *         *       *         *       *         *       *         *       *         < |                   |
| IUPAC consensus                                                     |          |        | NNTTTCCAGGAANN                                                                                                    | Re-value: 0.77    |
|                                                                     |          |        |                                                                                                    |                   |

Additional information

631 out of 862 sequences are recognized by matrix family <u>V\$BCL6</u>.
 794 out of 862 sequences are recognized by matrix family <u>V\$STAT</u>.

Most of the sequences used for generation of the matrix are also recognized by the existing STAT matrix family.

You can save any of the new matrices (the final one as well as the five matrices generated in the first step) in the 'Save Matrices to your user-defined Matrix Library' section at the bottom of the page. They are then available in tools applying matrix searches, such as MatInspector or RegionMiner.

| Save Matrice | Save Matrices to your user-defined Matrix Library |             |                 |               |                        |  |
|--------------|---------------------------------------------------|-------------|-----------------|---------------|------------------------|--|
| Select       | Matrix family                                     | Matrix name | IUPAC consensus | Invert matrix |                        |  |
|              | STAT1                                             | f_STAT1     | NNTTTCCAGGAANN  |               |                        |  |
|              | STAT1                                             | s1_STAT1    | NTTCCAGGAANN    |               |                        |  |
|              | STAT1                                             | s2_STAT1    | NTTYCCAGNAAN    |               | Save Selected Matrices |  |
|              | STAT1                                             | s3_STAT1    | NTTTCCAGNAAN    |               | 13                     |  |
|              | STAT1                                             | s4_STAT1    | NTTCCAGGAAN     |               |                        |  |
|              | STAT1                                             | s5_STAT1    | NTTYCCAGNAAN    |               |                        |  |

You can view your new matrices if you click the 'Personal Matrix Library' link in the menu:

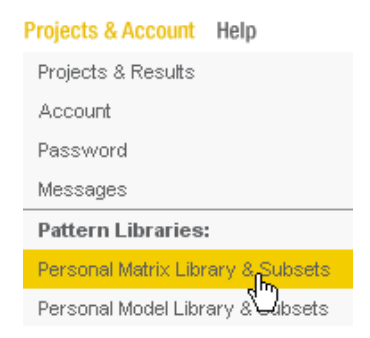

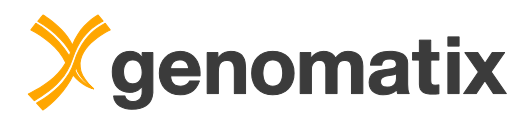

Select the "personal matrix library" link as shown below:

| Edit | user- | defined | matrix | library |  |
|------|-------|---------|--------|---------|--|
|      |       |         |        |         |  |

| Matrix Library        |                                                                                                    |
|-----------------------|----------------------------------------------------------------------------------------------------|
| Current Status        | View status of your personal matrix library                                                                                                    |
| Modify Matrix Library | <ul> <li>Delete families</li> <li>Delete matrices from families</li> <li>Edit a family (family name, description)</li> <li>Edit a matrix (matrix name, description, references)</li> <li>Add a matrix/family by uploading a binary matrix library file</li> <li>Continue</li> </ul> |
| Matrix Subsets        | Edit matrix subsets                                                                                                    |

### Click the first matrix name to display detailed information for this matrix.

#### **User-defined Matrices**

6 matrices in 1 families (User-defined Matrix Library Version 7.0)

| Family          | Family Information    | Matrix Name | Information                   | Opt. |
|-----------------|-----------------------|-------------|-------------------------------|------|
|                 |                       | U\$f_STAT1  | created by CoreSearch         | 0.85 |
| <u>U\$STAT1</u> |                       | U\$s1 STAT1 | 1 STAT1 created by CoreSearch |      |
|                 | created by CoreSearch | U\$s2_STAT1 | created by CoreSearch         | 0.88 |
|                 | created by coresearch | U\$s3_STAT1 | created by CoreSearch         | 0.90 |
|                 |                       | U\$s4_STAT1 | created by CoreSearch         | 0.91 |
|                 |                       | U\$s5_STAT1 | created by CoreSearch         | 0.89 |

| Matrix U\$f_STAT1                                |              |                          |        |       |       |       |      |      |      |      |      |      |      |      |      |  |  |
|--------------------------------------------------|--------------|--------------------------|--------|-------|-------|-------|------|------|------|------|------|------|------|------|------|--|--|
| Matrix Name:                                     | U\$f_ST      | U\$f_STAT1               |        |       |       |       |      |      |      |      |      |      |      |      |      |  |  |
| Description:                                     | created      | by Co                    | oreSe  | arch  |       |       |      |      |      |      |      |      |      |      |      |  |  |
| Family:                                          | U\$STAT      | 1 (cre                   | eated  | by Co | reSe  | arch) |      |      |      |      |      |      |      |      |      |  |  |
| References:                                      |              |                          |        |       |       |       |      |      |      |      |      |      |      |      |      |  |  |
| Statistical Basis:                               | 862 se       | quenc                    | es     |       |       |       |      |      |      |      |      |      |      |      |      |  |  |
| Random Expectation<br>(re-value):                | 0.77 m       | 0.77 matches per 1000 bp |        |       |       |       |      |      |      |      |      |      |      |      |      |  |  |
| Promoter Matches:                                | 0.0 % (      | /erteb                   | rate p | romo  | ters) |       |      |      |      |      |      |      |      |      |      |  |  |
| <u>Optimized Matrix</u><br><u>Threshold</u> :    | 0.85         | 0.85                     |        |       |       |       |      |      |      |      |      |      |      |      |      |  |  |
| Length:                                          | 15 bp        |                          |        |       |       |       |      |      |      |      |      |      |      |      |      |  |  |
|                                                  | Pos.         | 1                        | 2      | 3     | 4     | 5     | 6    | 7    | 8    | 9    | 10   | 11   | 12   | 13   | 14   |  |  |
|                                                  | А            | 207                      | 267    | 67    | 6     | 23    | 50   | 6    | 707  | 18   | 200  | 829  | 720  | 318  | 147  |  |  |
| <u>Nucleotide Distribution</u><br><u>Matrix:</u> | С            | 267                      | 151    | 130   | 11    | 223   | 797  | 842  | 106  | 2    | 47   | 18   | 33   | 138  | 217  |  |  |
|                                                  | G            | 249                      | 175    | 78    | 9     | 52    | 5    | 4    | 19   | 837  | 566  | 12   | 69   | 203  | 227  |  |  |
|                                                  | Т            | 139                      | 269    | 587   | 836   | 564   | 10   | 10   | 30   | 5    | 49   | 3    | 40   | 203  | 271  |  |  |
|                                                  | <b>IUPAC</b> | N                        | N      | Т     | Т     | Т     | С    | С    | A    | G    | G    | A    | A    | N    | N    |  |  |
|                                                  | <u>Ci</u>    | 15.6                     | 15.8   | 40.2  | 89.6  | 44.5  | 80.2 | 91.7 | 61.4 | 90.5 | 41.8 | 87.7 | 61.5 | 16.6 | 15.2 |  |  |

To compare the sequence logo to existing STAT matrices, select MatBase from the 'Gene Regulation' menu in the navigation bar:

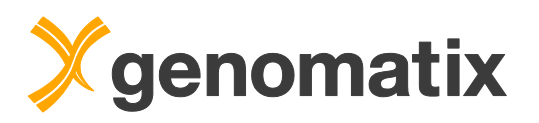

| Gene Regulation                    | Literature & Pathwa               |
|------------------------------------|-----------------------------------|
| MatInspector                       |                                   |
| Common TFs                         |                                   |
| MatBase (TF da                     | tabase) 💫                         |
| Regulatory Patte<br>Search (GEMS I | ern Definition &<br>Launcher) >>> |
| Overrepresente                     | d TEBS                            |

Enter *e.g.* 'stat1' in the search field, and start the search.

| Search MatBase          |                                                                                                    |                                                                                                    |
|-------------------------|----------------------------------------------------------------------------------------------------|----------------------------------------------------------------------------------------------------|
| Enter your search term: | stat1<br>(examples: 'hnf, 'liver', 'hepatic', 'V\$HNF4')<br>Case sensitivity is not required. You can use "**" as wildcard.<br>Search! | Restrict search to:<br>Matrix families<br>Matrices<br>Transcription factors<br>Tissues<br>Binding Domains |
| Browse MatBase          |                                                                                                    |                                                                                                    |
| Choose your category:   | Matrix families (all sections)<br>You will get a tabular listing of all results for the chosen category.<br>Browse!                    |                                                                                                    |

In the output, select one of the matching matrices, *e.g.* V\$STAT1.02, as below:

| Matrices matching 'stat1' |                                                    |          |                |
|---------------------------|----------------------------------------------------|----------|----------------|
| Matrix                    | Matrix information                                 | RE value | Opt. threshold |
| <u>V\$STAT1.01</u>        | Signal transducer and activator of transcription 1 | 0.01     | 0.77           |
| V\$STAT1.02               | Signal transducer and activator of transcription 1 | 0.52     | 0.85           |

Here is a side-by-side comparison of the new STAT site and the STAT1.02 site from MatBase:

STAT1 site from MatBase

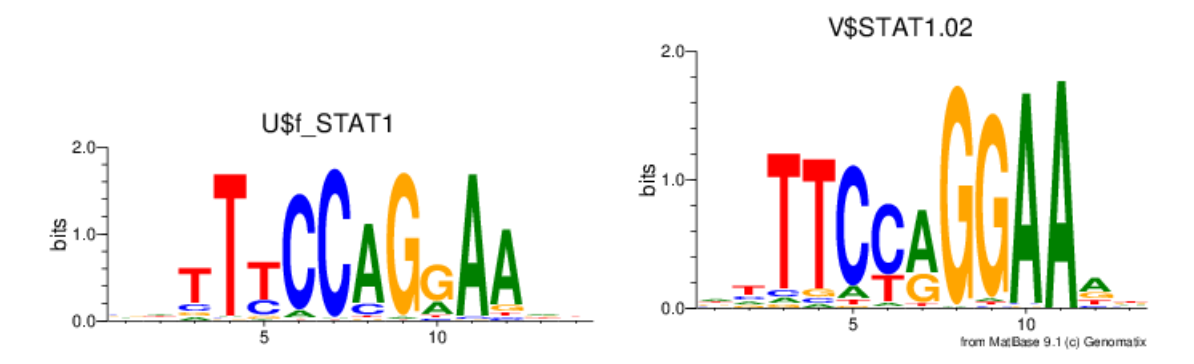

New STAT site

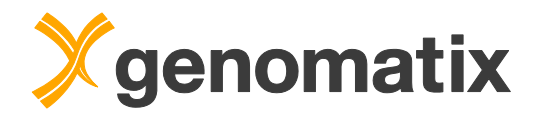

# Positional correlation of ChIP-Seq data sets

In order to characterize the identified STAT1 ChIP-Seq peak regions further, we will correlate the genomic positions in the STAT1 peak BED file with different data sets originating from the ENCODE project (ENCODE Project Consortium *et al.*, 2012).

The program GenomeInspector uses one BED file (the anchor set) and draws a correlation graph for up to 6 additional BED files (the partner sets). The graph shows the summarized coverage with regions from the partner sets in the vicinity of the regions in the anchor set.

Please start GenomeInspector from the Gene & Genomes menu.

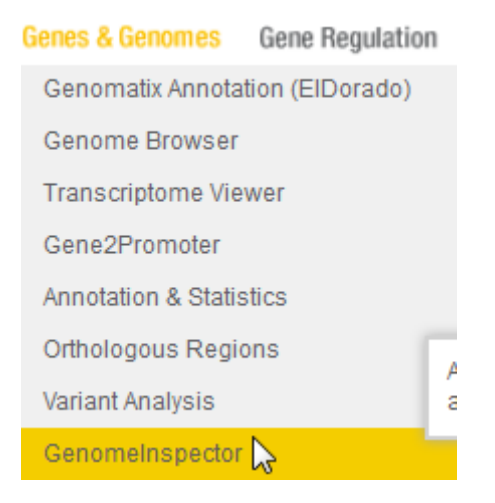

Select the STAT1 peak BED file from your files in the list for the anchor set.

| Input data                                                      |                                                                                                    |  |
|-----------------------------------------------------------------|----------------------------------------------------------------------------------------------------|--|
| Anchor Set @<br>Genomic elements used as anchor for correlation | Select one of the following data sets:         Your files         Transcripts         Promoters         Repeats         ENCODE TF Data         Genomatix ChIP-Seq Data         Other Public Data |  |

For the partner set, select the ENCODE TF Data group.

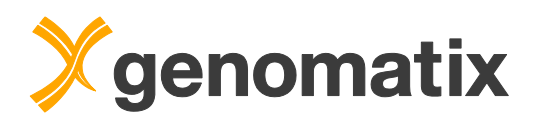

|                                              | Select one or several (up to 6 sets |
|----------------------------------------------|-------------------------------------|
|                                              | Your files                          |
|                                              | Transcripts                         |
| Partner Set(s)                               | Promoters                           |
| to be checked for correlations to Anchor Set | Repeats                             |
|                                              | ENCODE TF Data                      |
|                                              | Genomatix ChIP-Seq Data             |
|                                              | Other Public Data                   |

Then, select the available STAT family TFBS supertracks. They contain all STAT1. STAT2, and STAT3 peak regions from the ENCODE project, merged from different cell lines.

| Your files              |                                                                         |  |
|-------------------------|-------------------------------------------------------------------------|--|
| Transcripts             | ENCODE TF binding site data                                             |  |
| Promoters               | Supertrack - All ENCODE TF binding sites combined, 4031908 regions      |  |
| Repeats                 | ENCODE TF binding site data combined in SuperFactorTracks (one factor i |  |
| ENCODE TF Data          | all tissues)                                                            |  |
| Genomatix ChIP-Seq Data | ARID3A TF binding site supertrack, 24306 regions                        |  |
| Other Public Data       | ATF1 TF binding site supertrack, 14850 regions                          |  |
|                         | ATF2 TF binding site supertrack, 26023 regions                          |  |
|                         | STAT1 TF binding site supertrack, 19144 regions                         |  |
|                         | STAT2 TF binding site supertrack, 3936 regions                          |  |
|                         | STAT3 TF binding site supertrack, 67970 regions                         |  |

Set the anchor position to the middle of the anchor set, provide a result name, and start the analysis.

| Range and Elements             | ø | Check the surrounding 1000 bp of the elements in Anchor Set for elements of Partner Sets Anchor position for elements from Anchor Set: Start (5) Middle End (3) Use only distinct elements from Anchor Set (e.g. only on transcript starts) |
|--------------------------------|---|----------------------------------------------------------------------------------------------------|
| Graphics Options               |   |                                                                                                    |
| Colors                         | 0 | > more                                                                                                    |
| Nucleotide Content             | 0 | ) more                                                                                                    |
| Result                         | 0 | Result name: STAT1peaks_STATencode 2<br>(special characters except →.^are not allowed and will be replaced by _)                                                                                                    |
| Start Analysis Reset this form |   |                                                                                                    |

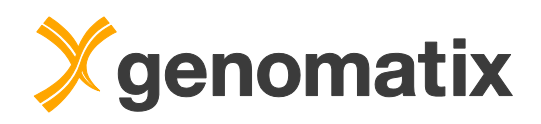

The graph shows a strong correlation of the STAT1 peaks from the HeLa cells with the ENCODE STAT1 data with the majority of correlated peaks covering a region of +/- 300 bp around the anchor point. 92.09% of the peaks in the anchor set have a positional correlation with a STAT1 partner region within the selected window of +/+ 1000 bp. The maximum coverage is >2300. The correlation with STAT3 peaks is similarly strong, reflecting the fact that STAT1 and STAT3 can bind the same sequence motifs. The STAT2 partner set is markedly smaller than the other two (3936 peaks versus 19144 (STAT1) and 67970 (STAT3)); only 14.11% of the anchor set peaks have an overlapping or neighboring STAT2 peak region within +/- 1000 bp.

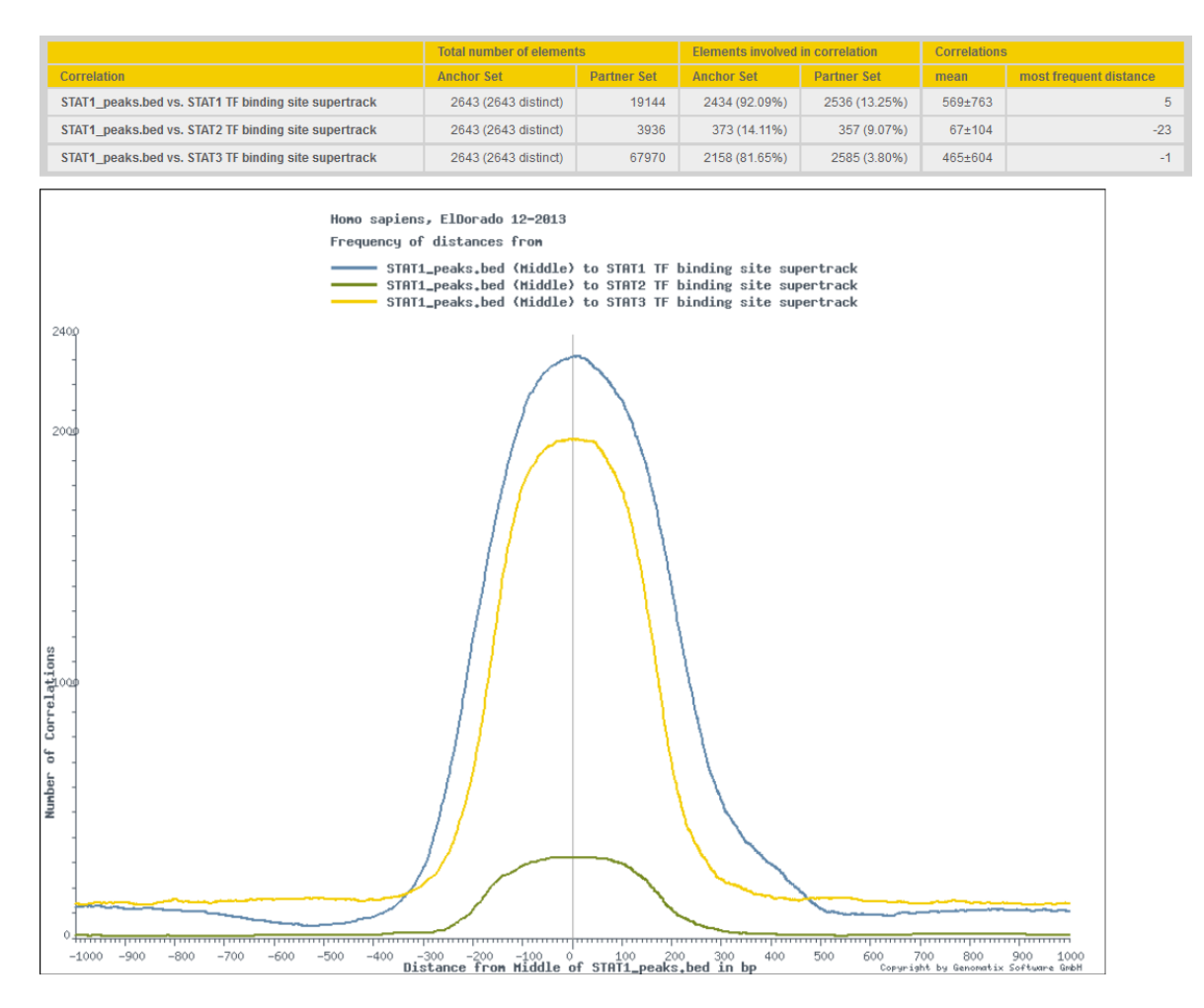

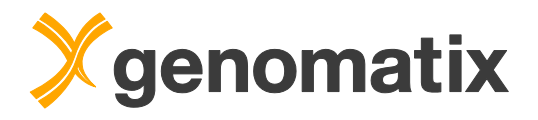

Correlations, as well as the peak regions from the anchor or partner set, can be retrieved based on a correlation distance range. The settings below show how to get the STAT1 peaks from the anchor set that have a correlation with at least one peak region in the STAT3 partner set in a window of +/- 300 bp around the anchor point.

| Continue to                                                                     |
|---------------------------------------------------------------------------------|
| view correlations as list                                                       |
| extract genomic elements from Anchor Set (STAT1_peaks.bed)                      |
| extract genomic elements from Partner Set                                       |
| rom correlation                                                                 |
| STAT1_peaks.bed / STAT1 TF binding site supertrack                              |
| STAT1_peaks.bed / STAT2 TF binding site supertrack                              |
| STAT1_peaks.bed / STAT3 TF binding site supertrack                              |
| nvolved in a correlation within -300 to 300 bp distance (max1000 bp to 1000 bp) |
| Submit                                                                          |

2098 of 2643 peak regions are found in this way; i.e. about 80% of the STAT1 peaks from the HeLa cells are overlapping or very close to STAT3 peaks in the ENCODE set.

| elnspector: 2098 correlations were found                             |                                                                        |      |          |          |        |                |  |
|----------------------------------------------------------------------|------------------------------------------------------------------------|------|----------|----------|--------|----------------|--|
| Extracted Elements<br>with a correlation to<br>within -300 to 300 bp | from STAT1_peaks.bed / Middle<br>STAT3 TF binding site supertrack<br>o |      |          |          |        |                |  |
| Number                                                               | GenomeBrowser                                                          | Chr. | Begin    | End      | Strand | Bed Id / Score |  |
| Nr. 1                                                                | GenomeBrowser                                                          | chr1 | 2321869  | 2322174  | (+)    | 3/0.000711     |  |
| Nr. 2                                                                | GenomeBrowser                                                          | chr1 | 6294493  | 6294811  | (+)    | 6 / 1.23e-08   |  |
| Nr. 3                                                                | GenomeBrowser                                                          | chr1 | 6464795  | 6464992  | (+)    | 7/0.000133     |  |
| Nr. 4                                                                | GenomeBrowser                                                          | chr1 | 6465019  | 6465139  | (+)    | 8/0.0371       |  |
| Nr. 5                                                                | GenomeBrowser                                                          | chr1 | 8272045  | 8272239  | (+)    | 11/0.00146     |  |
| Nr. 6                                                                | GenomeBrowser                                                          | chr1 | 8959976  | 8960237  | (+)    | 14/2.35e-12    |  |
| Nr. 7                                                                | GenomeBrowser                                                          | chr1 | 8964173  | 8964282  | (+)    | 15/0.0371      |  |
| Nr. 8                                                                | GenomeBrowser                                                          | chr1 | 9170940  | 9171047  | (+)    | 16/0.0371      |  |
| Nr. 9                                                                | GenomeBrowser                                                          | chr1 | 10464109 | 10464230 | (+)    | 17 / 0.0371    |  |
| Nr. 10                                                               | GenomeBrowser                                                          | chr1 | 11850847 | 11851279 | (+)    | 18 / 5.52e-15  |  |

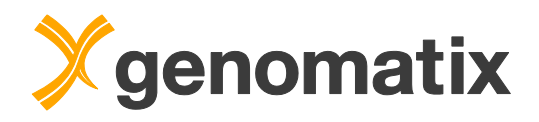

# TFBS module overrepresentation

The TFBS overrepresentation analysis in the ChIP-Seq workflow considers only single binding site matches. As TFs often work in concert, it makes sense to analyze the ChIP regions for combinations of binding sites that could represent transcriptional modules, or parts thereof. Let's see if there are any combinations with other binding sites that can be found more often than others in our STAT1 peaks.

Please select "Overrepresented TFBS" from the Gene Regulation menu

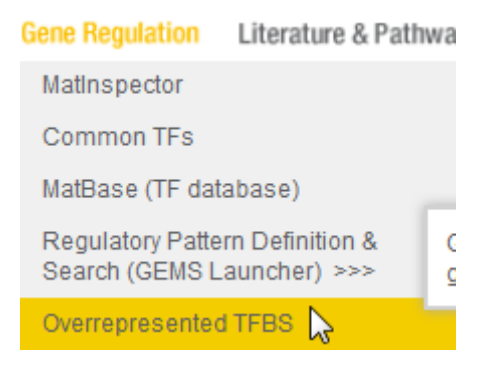

On the input page, select the STAT1 peak file you saved on the ChIP-Seq workflow output in the list of previously uploaded BED files.

| Input (BED file or Sequences) |                                                                                                    |
|-------------------------------|----------------------------------------------------------------------------------------------------|
| Available BED files           | Listing files for Homo sapiens / NCBI build 37:<br>HeLa_STAT1_stim (1000000 regions)<br>HeLa_STAT1_unstim (1000000 regions)<br>STAT1_peaks bed (2643 regions)<br>TGFbeta1_1.fastq.gz_22_Unique_Hit.bb (8969450 regions)                                                                                         |
| Your sequences                | Add sequences                                                                                                    |
| Options                       |                                                                                                    |
| Analysis                      | Using Matrix Family Library Version 9.1<br>Overrepresentation of single TF binding sites (using MatBase)<br>Overrepresentation of modules (i.e. pairs of TF sites, 10-50 bp)<br>Overrepresentation of user-defined matrix matches<br>Matches to matrix families (recommended)<br>Matches to individual matrices |
| Background                    | Calculate overrepresentation against          Calculate overrepresentation against         Genomic Background         Promoter Background         User-defined Background                                                                                                    |
| Continue Reset Form           |                                                                                                    |

In the "options" section, click the radio button next to "Module overrepresentation (i.e. pairs of TF sites, 10-50 bp)", and continue.

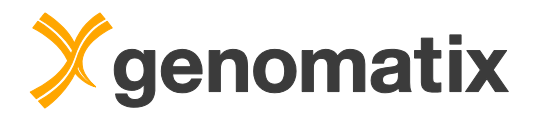

On the next page, choose one TF binding site family as a partner for searching for modules. Otherwise the number of possible combinations would be too high to calculate meaningful results in appropriate time. Of course, we choose the 'V\$STAT' family (containing transcription factor binding sites for STAT matrices). Provide a result name, select the e-mail option, and press the Submit button.

| Parameters                |                                                                                                    |
|---------------------------|----------------------------------------------------------------------------------------------------|
| Partner in module search  | Search for modules where one of the partners is           V\$SRFF           V\$STAF           V\$STAF           V\$STAF           V\$STEM           V\$STAF           V\$STAF           V\$STEM           V\$STAF           V\$STAF           V\$STEM           V\$STAF           V\$STAF |
| Strand-sepcificity        | Check for strand-specific modules<br>i.e. same-strand modules (+/+ and -/-) from different-strand modules (+/- and -/+) are listed separately                                                                                                    |
| Output                    |                                                                                                    |
| Result @                  | Result name: STAT1_modules 2<br>(special characters except -+.,^ are not allowed and will be replaced by _)                                                                                                    |
| Your <u>email address</u> | Show result directly in browser window     Send the URL of the result to     courses@genomatix.de     Use the email option for long-running jobs, to avoid server-timeout messages     You may set a default email address by filing or modifying the 'email address' field on your <u>personal account page</u>                                                                                                    |
| Submit Reset Form         |                                                                                                    |

Now hit the 'Submit' button; when the result has arrived in your project management list, open it.

| Overrepresented TFBSs in genomic regions |
|------------------------------------------|
| STAT1 modules                            |

This is the start of the output list:

| Modules<br>with<br>V\$STAT | Distance<br>Score | Prom.<br>assoc.<br>known | Nr. of Input<br>Seq. with<br>Match | Nr. of<br>Matches in<br>Input | Match<br>details | Expected<br>(genome) ±<br>Std.dev. | Over<br>representation<br>(genome) | Z-Score<br>(genome) | Expected<br>(promoters) ±<br>Std.dev. | Over<br>prepresentation<br>(promoters) | Z-Score<br>(promoters) |
|----------------------------|-------------------|--------------------------|------------------------------------|-------------------------------|------------------|------------------------------------|------------------------------------|---------------------|---------------------------------------|----------------------------------------|------------------------|
| V\$BCL6<br>V\$STA          | 4.850             | no                       | 674                                | 2846                          | <u>list</u>      | 310.24±17.61                       | 9.17                               | 143.98              | 235.62±15.35                          | 12.08                                  | 170.06                 |
| V\$STAT                    | 4.549             | no                       | 716                                | 2730                          | list             | 337.78±18.37                       | 8.08                               | 130.17              | 296.94±17.23                          | 9.19                                   | 141.20                 |
| V\$AP1F<br>V\$STA          | 3.046             | no                       | 523                                | 1974                          | list             | 220.00±14.83                       | 8.97                               | 118.24              | 174.44±13.21                          | 11.32                                  | 136.23                 |
| V\$ETSF<br>V\$STA          | 3.428             | no                       | 1163                               | 3943                          | list             | 807.07±28.39                       | 4.89                               | 110.45              | 870.01±29.47                          | 4.53                                   | 104.25                 |
| V\$SP1F<br>V\$STA          | 4.097             | yes                      | 503                                | 1483                          | list             | 148.39±12.18                       | 9.99                               | 109.54              | 389.30±19.72                          | 3.81                                   | 55.42                  |
| V\$AP1R<br>V\$STA          | 2.887             | no                       | 737                                | 2648                          | list             | 489.24±22.11                       | 5.41                               | 97.62               | 443.18±21.04                          | 5.97                                   | 104.75                 |
| V\$KLFS<br>V\$STA          | 2.861             | no                       | 702                                | 2395                          | list             | 415.45±20.38                       | 5.76                               | 97.13               | 657.34±25.62                          | 3.64                                   | 67.80                  |
| V\$E2FF<br>V\$STA          | 4.656             | yes                      | 530                                | 1721                          | list             | 234.98±15.33                       | 7.32                               | 96.93               | 535.15±23.12                          | 3.22                                   | 51.26                  |

V\$BCL6, V\$STAT matrices themselves, V\$AP1F, and V\$ETSF are the most overrepresented partners of STAT sites in modules consisting of two sites with a distance of 10 to 50 bp in between.

The distance score can be used for sorting module matches with one or a few preferred distances between the sites in the input sequences. A high score would indicate a strong distance preference.

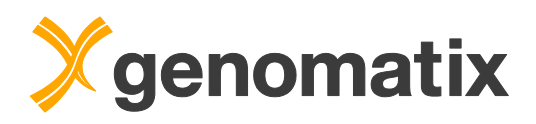

To see a profile of the distribution of distances between the binding sites in any model, please click the corresponding "list" link in the "match detail" column. The distance profile of the pair of two STAT sites, with a distance score of 4.850, clearly shows a triple peak at 19, 21, and 23 bp over a low background. The triple peak is due to the nearly palindromic sequence of STAT sites. Because of this structure, one STAT site can give rise to two matches, one on the plus strand and one on the minus strand, with an offset of only 2 bp between them.

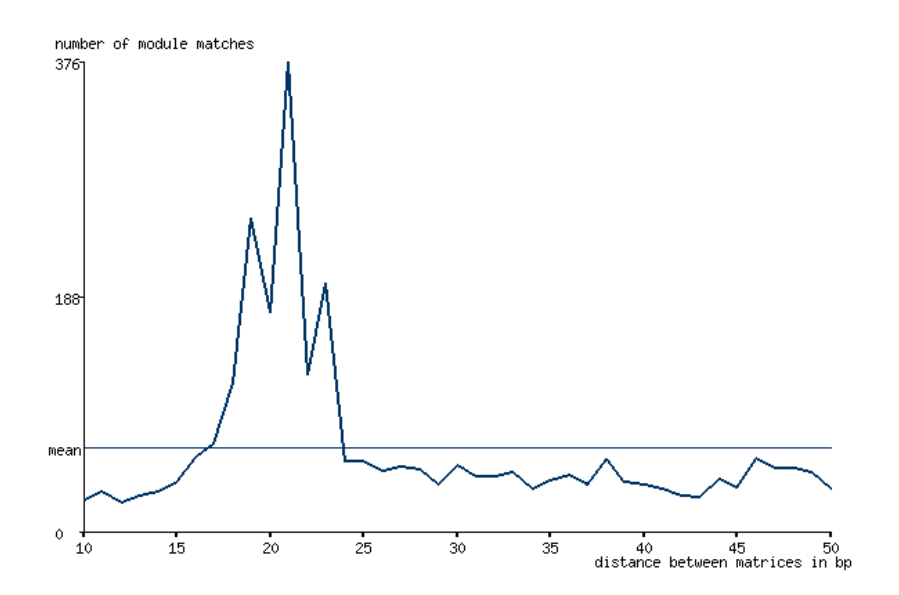

The first four entries in the match list below the distance profile exemplify this situation: two STAT sites resulting in together four matches at positions 89(-), 91(+), 110(-), and 112(+) combine to four STAT-STAT module matches with, 21, 23, 19, and 21 bp distance, respectively.

| Match# | Input Region | Chromosomal location         | Matrix1 | Relative position<br>within Input Region | Strand | Matrix2 | Relative position | Strand | Distance |
|--------|--------------|------------------------------|---------|------------------------------------------|--------|---------|-------------------|--------|----------|
| 1      | Region_1     | chr1 (1070856 - 1070957) (+) | V\$STAT | 89                                       | (-)    | V\$STAT | 110               | (-)    | 21       |
| 2      | Region_1     | chr1 (1070856 - 1070959) (+) | V\$STAT | 89                                       | (-)    | V\$STAT | 112               | (+)    | 23       |
| 3      | Region_1     | chr1 (1070858 - 1070957) (+) | V\$STAT | 91                                       | (+)    | V\$STAT | 110               | (-)    | 19       |
| 4      | Region_1     | chr1 (1070858 - 1070959) (+) | V\$STAT | 91                                       | (+)    | V\$STAT | 112               | (+)    | 21       |

The highest (21 bp) peak results from the two possible same-strand match combinations (-/- and +/+). This distance corresponds to 2 turns of the DNA helix, suggesting a side-by-side position of the binding proteins on the DNA.

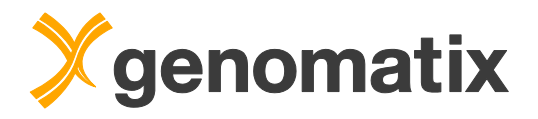

In contrast, the strongly overrepresented combination of STAT with AP1F has lower distance score (3.046), and doesn't show a clear peak:

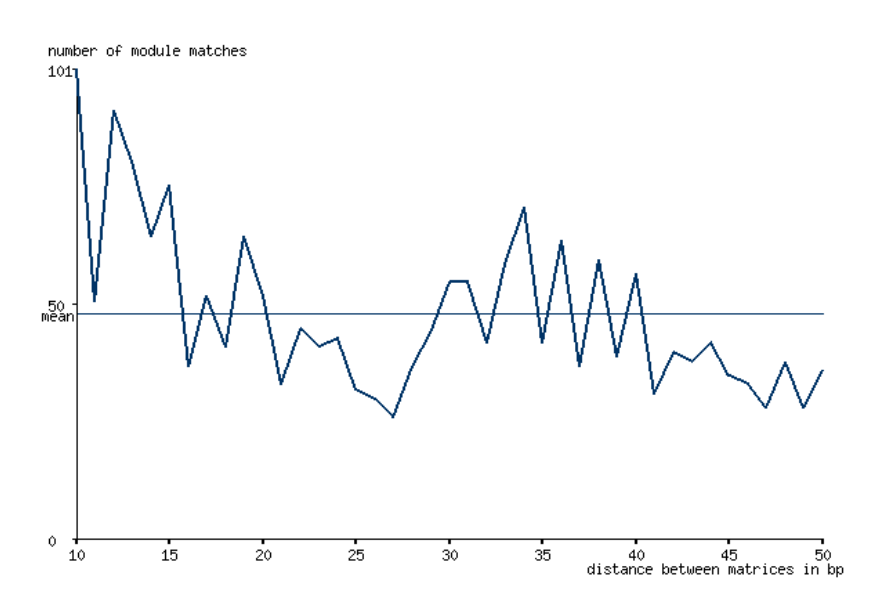

FKHD-STAT modules show a double peak at 29/31, and another at 50. The distance between first peak in the pair to the peak at 50 is 21 bp, which is the preferred distance between two STAT sites as shown above. This suggests that FKHD sites are preferentially located near 21bp STAT site pairs in the regions identified by ChIP, thus forming a more complex pattern.

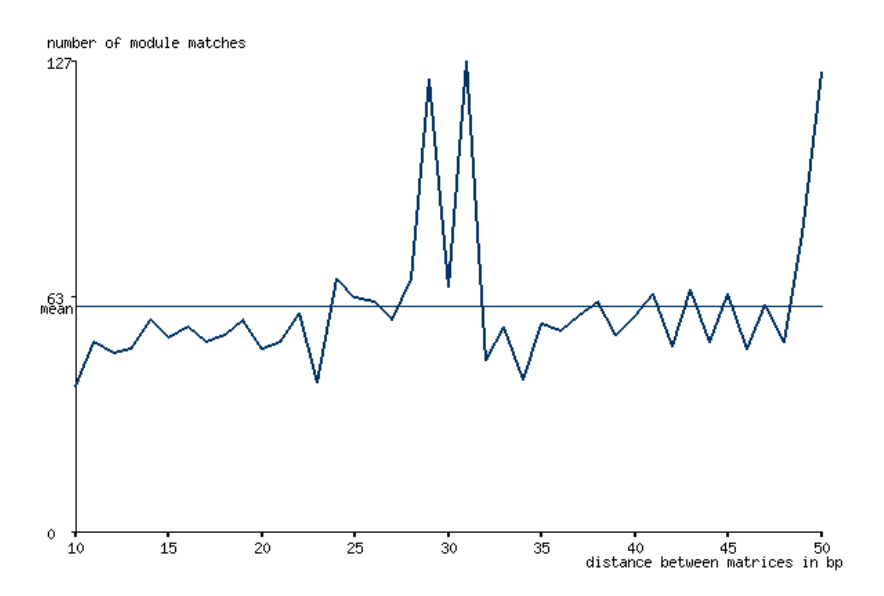

In summary, regions of STAT1 binding often show specific distance-conserved patterns of STAT sites with other TF binding sites. The fraction of matches with preferred distances can be up to 20-30% of the total matches in the regions.

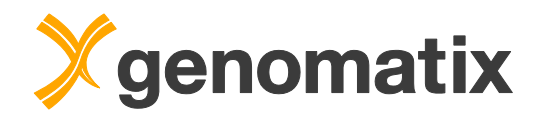

# Annotation of STAT1 binding regions – target prediction

To find potential STAT1 targets, we need to look at the genomic annotation in regions where we find STAT1 binding.

The program "Annotation & Statistics" annotates your input regions for features such as promoter overlaps or neighboring loci. Please start this task from the Genes & Genomes menu in the navigation bar:

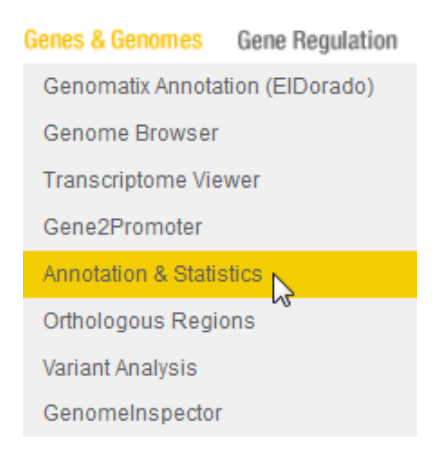

Please set the analysis parameters as below: select the BED file you saved in the GenomeInspector output from the BED file list, activate the 'Next Neighbor Analysis', 'Exons/Introns', and 'Promoters' checkboxes, provide a result name, make sure that you selected the e-mail option, and start the analysis. As we have more than 2000 regions to analyze in detail, the analysis will take about 10 minutes.

| Input                                                           |                                                                                                    |
|-----------------------------------------------------------------|----------------------------------------------------------------------------------------------------|
| Available files                                                 | Listing files for Homo sapiens / NCBI build 37:<br>MCF7_bisulfite fastq.gz_93_Methylation_AntiSense bed (3456318 regions)<br>MCF7_bisulfite fastq.gz_93_Methylation_Sense bed (3487415 regions)<br>MCF7_expression.bb (30910228 regions)<br>STATI_peaks bed (2643 regions)                                                                      |
| Transcript Options                                              |                                                                                                    |
| Source of transcripts                                           | All sources (non-redundant transcripts)     O NCBI RefSeq     Ensembl     NCBI GenBank                                                                                                    |
| Statistics                                                      |                                                                                                    |
| Statistics and Classification                                   | Classification of regions (statistics of overlap with exons, introns, promoters, intergenic)     Include this classification for each input region in the output (warning: large output!)                                                                                                    |
| Analysis Options<br>Note: these analyses are limited to max. 20 | 100000 regions with at most 250000 bp each                                                                                                    |
| Detailed Region Analysis                                        | <ul> <li>2 P Next Neighbor Analysis</li> <li>Detailed check of overlap with the following elements:</li> <li>3</li> <li>C MicroRNAs</li> <li>Transcriptional Start Regions</li> <li>2 Exons/Introns</li> <li>4 Promoters</li> <li>Repeats</li> </ul>                                                                                            |
| TF Analysis                                                     | more                                                                                                    |
| Output                                                          |                                                                                                    |
| Result                                                          | Result name: STAT1_annotation 5     (special characters except -+,^* are not allowed and will be replaced by _)                                                                                                    |
| Your <u>email address</u>                                       | <ul> <li>Show result directly in browser window</li> <li>Send the URL of the result to courses@genomatix.de</li> <li>Use the email option for long-running jobs, to avoid server-timeout messages</li> <li>You may set a default email address by filing or modifying the 'email address' field on your <u>personal account page</u></li> </ul> |
| Submit Reset Form                                               |                                                                                                    |

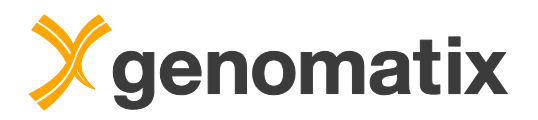

When the analysis has completed, please open it in the project management. A classification table displays the numbers for the overlap of genome annotation with your input regions.

| General Statistics                                                                                                    |                                                                                                    |                                                                           |                                                     |                                                 |                       |
|----------------------------------------------------------------------------------------------------|----------------------------------------------------------------------------------------------------|---------------------------------------------------------------------------|-----------------------------------------------------|-------------------------------------------------|-----------------------|
| otal number of Regions:                                                                                                    |                                                                                                    |                                                                           | 2643                                                |                                                 |                       |
| otal basepairs:                                                                                                    |                                                                                                    |                                                                           | 566949                                              |                                                 |                       |
| /inimum Region length:                                                                                                    |                                                                                                    |                                                                           | 37                                                  |                                                 |                       |
| laximum Region length:                                                                                                    |                                                                                                    |                                                                           | 957                                                 |                                                 |                       |
| werage Region length:                                                                                                    |                                                                                                    |                                                                           | 214.5                                               |                                                 |                       |
|                                                                                                    |                                                                                                    |                                                                           |                                                     |                                                 |                       |
| Enrichment General                                                                                                    |                                                                                                    |                                                                           |                                                     |                                                 |                       |
| 50 %                                                                                                    |                                                                                                    | 1.01                                                                      |                                                     |                                                 |                       |
| 50 % 0.78-<br>25 % 0.5 mintergenic regi                                                                                                    | 6.80<br>1.38<br>promoters<br>of Genome Perce                                                                    | partial<br>intron<br>ntage of Regions                                     | Percentage in Genome                                | Enrichment compared to Genome                   |                       |
| 50 % - 0-78-<br>25 % - 0 % intergenic regi                                                                                                    | 6.80<br>1.38<br>promoters<br>of Genome Perce<br>Number of Regions<br>154                                        | partial<br>intron<br>ntage of Regions<br>Percentage of Regions<br>5.8%    | Percentage in Genome<br>4.2%                        | Enrichment compared to Genome                   | 4                     |
| 50 % 0.78-<br>25 % 0.%<br>intergenic regi<br>Percentage<br>Type of genomic element<br>ixonic, complete                                                                                                  | 6.80<br>1.38<br>promoters<br>of Genome Perce<br>Number of Regions<br>154<br>250                                 | partial<br>intron<br>ntage of Regions<br>Percentage of Regions            | Percentage in Genome                                | Enrichment compared to Genome<br>1.             | -                     |
| 50 % 0.78<br>25 % 0.57<br>0 % intergenic regi<br>Percentage                                                                                                    | 6.80<br>1.38<br>promoters<br>of Genome Perce<br>Number of Regions<br>154<br>250<br>1141                         | partial<br>intron<br>ntage of Regions<br>5.8%<br>9.5%<br>43.2%            | Percentage in Genome                                | Enrichment compared to Genome<br>1.<br>1.       | 4<br>-<br>-           |
| Type of genomic element<br>xxonic, complete<br>terrenic                                                                                                    | 6.80<br>1.38<br>promoters<br>of Genome Perce<br>Number of Regions<br>154<br>250<br>1141<br>1098                 | partial<br>intron<br>ntage of Regions<br>9.5%<br>43.2%<br>41.5%           | Percentage in Genome<br>4.2%<br>-<br>42.9%<br>52.9% | Enrichment compared to Genome<br>1.<br>1.<br>0. | 4                     |
| S0 % 0.78-<br>25 % 0.78-<br>0 % intergenic regi<br>Percentage<br>Type of genomic element<br>Exonic, complete<br>Exonic, complete<br>Axionic, partial<br>Intronic, complete<br>ntergenic<br>Sum of above | 6.80<br>1.38<br>exon<br>promoters<br>of Genome Perce<br>Number of Regions<br>154<br>250<br>1141<br>1098<br>2643 | partial<br>intron<br>ntage of Regions<br>5.8%<br>43.2%<br>41.5%<br>100.0% | Percentage in Genome<br>4.2%<br>-<br>42.9%<br>52.9% | Enrichment compared to Genome<br>1.<br>1.<br>0. | 4<br>-<br>2<br>3<br>- |

Based on this annotation, different data sets can be generated. Please select the option 'Extract GeneIDs of genes where the regions overlap with promoter', and save the file with the GeneIDs on your local computer. We will use this later for further analysis.

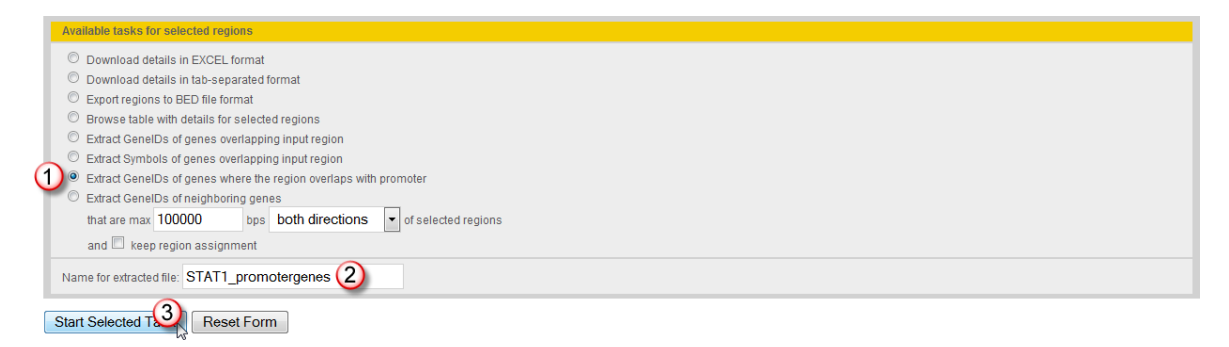

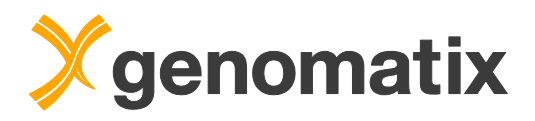

Back on the output page, select another option, 'Browse table with details...', and start.

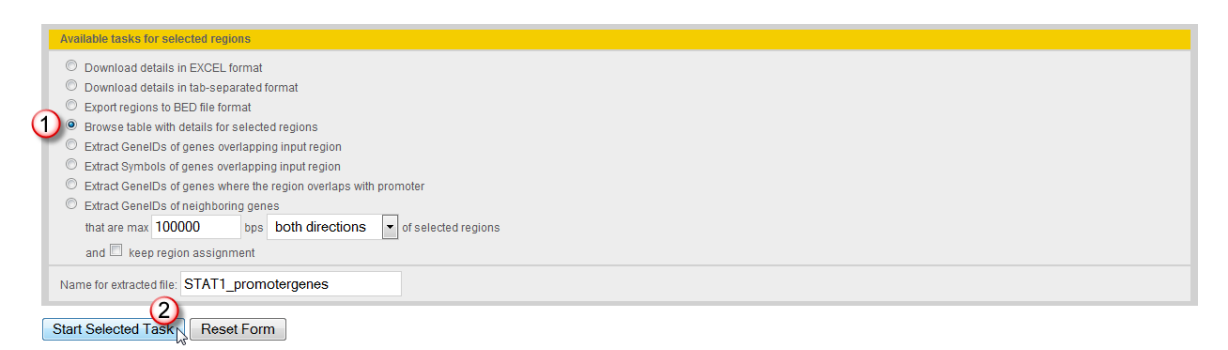

The output shows the neighboring gene loci for each region, as well as overlaps with promoters, exons, and introns.

| iled Annotation of R                                                                             | egions       |                                                                             |                                                                                 |                                                                        |                                                                           |                                                                                                    |                                |
|--------------------------------------------------------------------------------------------------|--------------|-----------------------------------------------------------------------------|---------------------------------------------------------------------------------|------------------------------------------------------------------------|---------------------------------------------------------------------------|----------------------------------------------------------------------------------------------------|--------------------------------|
| The following terminology                                                                        | s used for n | ext transcripts:                                                            |                                                                                 |                                                                        |                                                                           |                                                                                                    |                                |
| ) upstream                                                                                       | > <-         | (+) downstream                                                              | =                                                                               |                                                                        |                                                                           |                                                                                                    |                                |
| ) downstream>                                                                                    | <            | (-) upstream                                                                |                                                                                 |                                                                        |                                                                           |                                                                                                    |                                |
| selected regions (All region                                                                     | ns) (showing | at most 50 regions per pag                                                  | e, starting with region 1)                                                      |                                                                        |                                                                           |                                                                                                    |                                |
|                                                                                                  |              |                                                                             | View next                                                                       | page Back to main r                                                    | esult page                                                                |                                                                                                    |                                |
| Annotation                                                                                       |              |                                                                             |                                                                                 | ,                                                                      | ,                                                                         |                                                                                                    |                                |
| Input                                                                                            | Select       | Next transcript<br>downstream (+)                                           | Next transcript<br>downstream (-)                                               | Next transcript<br>upstream (+)                                        | Next transcript<br>upstream (-)                                           | Overlapping<br>loci/transcripts/promoters                                                                                                    | TSRs,<br>repeats,<br>microRNAs |
| Region_1<br>Id:1<br>Score=5.15e-05<br>chr1<br>1070807-1071059<br>(253bp)<br><u>GenomeBrowser</u> | V            | NR_038869<br><u>GeneID 254099</u><br>LOC254099(+)<br>1338 bp downstream     | ENST00000475119<br><u>GeneID 54991</u><br>C1orf159(-)<br>19066 bp<br>downstream | ENST00000412397<br>ENSG00000217801(+)<br>72603 bp upstream             | AK125828<br><u>GeneID 100506376</u><br>TTLL10-AS1(-)<br>41784 bp upstream |                                                                                                    |                                |
| Region_2<br>ld:2<br>Score=3.12e-06<br>chr1<br>1358297-1358594<br>(298bp)<br><u>GenomeBrowser</u> | V            | NM_001146685<br><u>GeneID 643965</u><br>TMEM888(+)<br>2914 bp downstream    | NM_001145210<br><u>GeneID 441869</u><br>ANKRD65(-)<br>1473 bp downstream        | ENST00000428932<br>ENSG0000225905(+)<br>2969 bp upstream               | NM_001114748<br><u>GeneID 339453</u><br>TMEM240(-)<br>117443 bp upstream  |                                                                                                    |                                |
| Region_3<br>Id:3<br>Score=0.000711<br>chr1<br>2321869-2322174<br>(306bp)<br><u>GenomeBrowser</u> | V            | NM_007033<br><u>GeneID 11079</u><br>RER1(+)<br>1040 bp downstream           | ENST00000494279<br><u>GeneID 79906</u><br>MORN1(-)<br>434 bp downstream         | AK055432<br>ENSG0000178642(+)<br>5363 bp upstream                      | ENST00000378531<br><u>GenelD 79906</u><br>MORN1(-)<br>1277 bp upstream    | MORN1/ <u>CeneID 79906</u> overlaps<br><u>&gt; show details &lt;</u> on exon/intron<br>overlap<br>21.90% overlap with promoter for<br>GeneID 79906(GXP_3176634) |                                |
| Region_4<br>ld:4<br>Score=0.0246<br>chr1<br>2460475-2460608<br>(134bp)<br>GenomeBrowser          | V            | ENST00000426449<br><u>GeneID 8764</u><br>TNFRSF14(+)<br>26470 bp downstream | AK295301<br><u>GeneID 55229</u><br>PANK4(-)<br>2408 bp downstream               | ENST00000343889<br><u>GenelD 9651</u><br>PLCH2(+)<br>50079 bp upstream | NM_001010926<br>GenelD 388585<br>HES5(-)<br>1209 bp upstream              | HES5/ <u>GeneID 388585</u> overlaps<br><u>&gt; show details &lt;</u> on exon/intron<br>overlap                                                                  |                                |

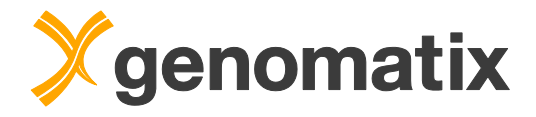

# **Biology of potential STAT1 targets**

Using the file with the GeneIDs that we saved in the previous step, we can now identify the biology represented by genes with STAT1 binding in their promoter region.

Please start the Genomatix Pathway System from the navigation bar, and start a gene set characterization.

| Literature & Pathways | Tools | Pr v |
|-----------------------|-------|------|
| GePS (Pathway Syster  | m)    |      |
| GeneRanker            | 5     |      |
| LitInspector          |       |      |
| Gene-TF Analysis NEW  |       |      |

### Genomatix Pathway System (GePS)

The Genomatix Pathway System (GePS) uses information extracted from public and proprietary databases to display canonical pathways or to create and extend networks based on literature data.

More than 400 human pathways can be displayed based on data from the NCI-Nature Pathway Interaction Database, Biocarta and various other sources which are supplemented with proprietary database content from NetPro and Genomatix in-house curated annotation. GePS also allows to create networks from an arbitary input gene list where connections are based on literature i.e. co-citations.

| Characterization of gene sets                                                                                                    | Co-cited genes for one gene                                                                                           | Co-cited genes for one term                                                                                                    | Pathways for one gene                                                   |
|----------------------------------------------------------------------------------------------------|----------------------------------------------------------------------------------------------------|----------------------------------------------------------------------------------------------------|-------------------------------------------------------------------------|
| Gives all canonical pathways and<br>biological terms with a significant<br>enrichment of the provided input genes.<br>Mapped genes are colored according to<br>their expression value(s). | Creates a network with the provided input<br>gene in the center, surrounded by the<br>most frequently co-cited genes. | Creates a network with the provided input<br>term (e.g. small molecule or disease) in<br>the center, surrounded by the most<br>frequently co-cited genes. | Opens the selected canonical part<br>containing the provided input gene |
| Browse human<br>pathways                                                                                                    | Build networks from scratch                                                                                           |                                                                                                    |                                                                         |
| Browse, search and load canonical human pathways.                                                                                                    | Build a network without an input gene list<br>by adding genes and interactions<br>manually.                           |                                                                                                    |                                                                         |

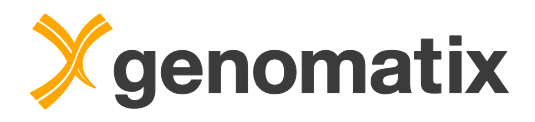

Upload the saved file with the GeneIDs of genes whose promoter overlaps with the STAT1 regions. Tick the checkboxes for all annotation types. Provide a result name and start the query.

| Parameters                          |                                                                                                    |
|-------------------------------------|----------------------------------------------------------------------------------------------------|
| ⊛ <u>Upload gene set</u>            | Specify what kind of gene keywords you will provide:                                                                                                    |
| OR<br><u>Use example gene set</u>   | "Inflammation in H.sapiens"<br>The example data set is from a microarray analysis of Systemic Inflammation in Humans (Calvano et al (2005) Nature 437,1032-7; PMID: <u>16136080</u> ).<br>Gene expression changes relative to t=0 are displayed at 5 timepoints (2,4,6,9 and 24 hours) after inoculation with bacterial endotoxin.                                                                                                    |
| Organism @                          | Homo sapiens 🕴                                                                                                    |
| Orthologous Mapping @               | Use orthologous genes in human for the analysis instead of the input genes.                                                                                                    |
| Annotation types 📀                  | Signal Transduction Pathways (Genomatix Literature Mning)         Signal Transduction Pathways (Genomatix Literature Mning)         Molecular Functions (GO)         Biological Processes (GO)         Biological Processes (GO)         Diseases (MeSH)         Tissues (MeSH)         Tissues (UniGene)         Co-clied TFs (Genomatix Literature Mning)         Co-clied TFs (Genomatix Literature Mning)         Seases (Coennatix Literature Mning)         Co-clied Cancer Tissues (COSMIC)         Small Molecules (Genomatix Literature Mning)         Chemical Entities of Biological Interest (ChEBI)         Select all         Deselect all |
| p-value Ø                           | > more                                                                                                    |
| Adjusted p-value                    | ) more                                                                                                    |
| Upload user-defined gene universe 🖉 | > more                                                                                                    |
| Output                              |                                                                                                    |
| Result name (optional)              | STAT1_promoter_genes<br>(special characters like "#\$%&+,/:<=>?@ not allowed)                                                                                                    |
| Your <u>email address</u>           | Show result directly in browser window     Send the URL of the result to i dombrowski@genomatix-software.     Use the email option for long-running jobs, to avoid server-timeout messages     You may set a default email address by filling or modifying the 'email address' field on your <u>personal account page</u>                                                                                                    |

Submit Query Reset Form

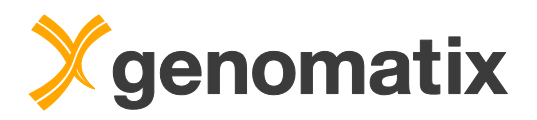

In the overrepresented canonical pathways, we find IFN alpha and IFN gamma. The co-citation based pathway list is headed by interferon and STAT.

| Signal Transduction     | Pathways (canonical) | (0/216) |   |
|-------------------------|----------------------|---------|---|
| IFN alpha signaling pa  | athway((JAK1 TYK2 ST |         |   |
| p-value: 2.43e-4        | 5 of 21 genes        | P 🛈     |   |
| antigen processing ar   | nd presentation      |         |   |
| p-value: 2.60e-4        | 4 of 12 genes        | P 🛈     |   |
| IFN-gamma pathway       |                      |         |   |
| p-value: 1.21e-3        | 6 of 43 genes        | P 🚺     |   |
| ifn alpha signaling pa  | thway                |         |   |
| p-value: 1.67e-3        | 3 of 9 genes         | P 🛈     |   |
| il22 soluble receptor s | ignaling pathway     |         |   |
| p-value: 3.16e-3        | 3 of 11 genes        | P 🚺     |   |
| caspase cascade in a    | poptosis             |         |   |
| p-value: 3.65e-3        | 4 of 23 genes        | P 🚺     | _ |
|                         |                      |         |   |

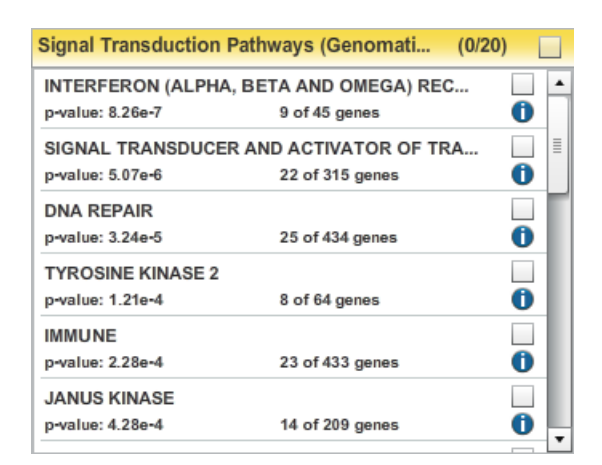

Among the top-ranking biological processes are interferon response and signaling. STAT and interferon regulatory factors are highly co-cited with the input genes.

| Biological Processes    | s (GO)                | (0/255) |
|-------------------------|-----------------------|---------|
| response to stress      |                       |         |
| p-value: 7.21e-10       | 118 of 3150 genes     | 0       |
| cellular response to t  | ype I interferon      |         |
| p-value: 9.36e-10       | 14 of 75 genes        | 0       |
| type I interferon-media | ted signaling pathway |         |
| p-value: 9.36e-10       | 14 of 75 genes        | 0       |
| response to type I inte | erferon               |         |
| p-value: 1.12e-9        | 14 of 76 genes        | 0       |
| viral process           |                       |         |
| p-value: 8.00e-8        | 38 of 660 genes       | 0       |
| multi-organism cellula  | ir process            |         |
| p-value: 8.65e-8        | 38 of 662 genes       | 0       |
|                         |                       |         |

| Co-cited TFs (Genomatix Literature Mining) |                 | (0/45) |
|--------------------------------------------|-----------------|--------|
| STAT1                                      |                 | · ·    |
| p-value: 2.10e-9                           | 28 of 338 genes | 1      |
| IRF1                                       |                 |        |
| p-value: 5.02e-9                           | 25 of 285 genes | 0      |
| IRF2                                       |                 |        |
| p-value: 1.04e-8                           | 16 of 121 genes | 0      |
| IRF9                                       |                 |        |
| p-value: 2.83e-8                           | 14 of 97 genes  | 0      |
| IRF8                                       |                 |        |
| p-value: 8.24e-7                           | 16 of 165 genes | 0      |
| CALR                                       |                 |        |
| p-value: 1.20e-6                           | 24 of 353 genes | 0      |
|                                            |                 |        |

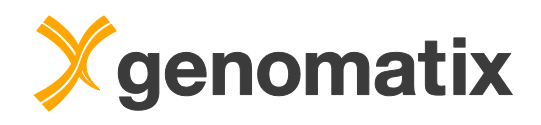

The 22 genes binding STAT1 in their promoter that are co-cited with the STAT pathway include a number of transcription factors, among them STAT1 itself, which suggests a direct auto-regulatory loop. STAT1 also binds to promoters of other STAT factors (STAT2 and 3). STAT-inhibiting factors, such as SOCS3 and CISH, are also in this group. NMI interacts with STATs and augments IFN-gamma responsive transcription mediated by STATs.

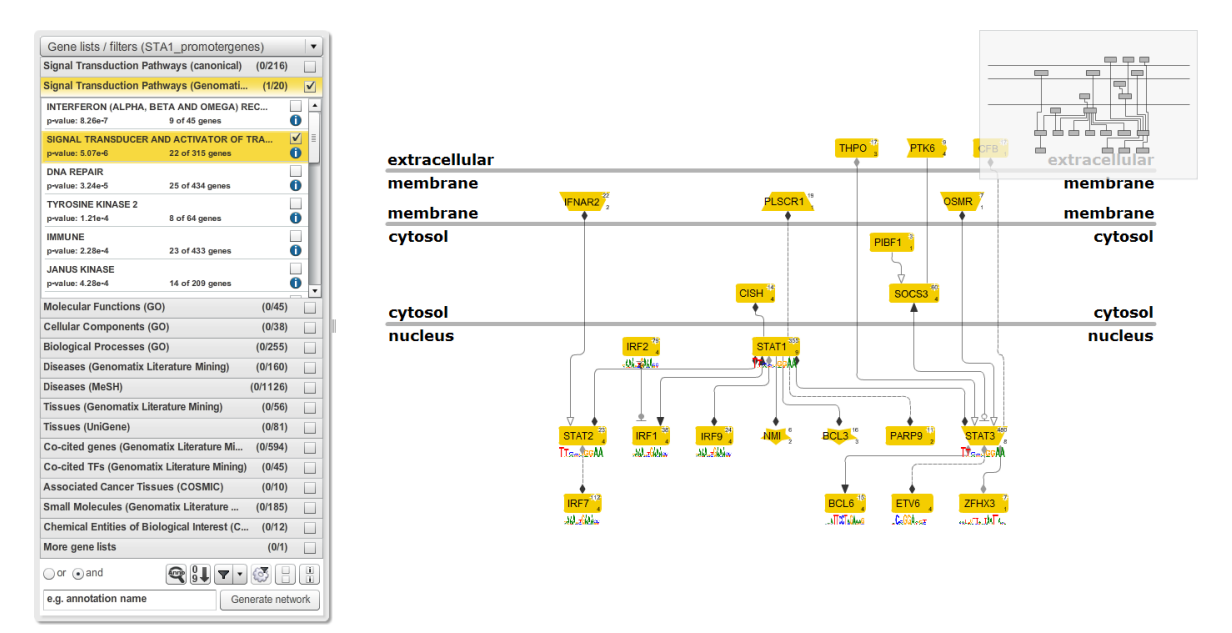

Based on this data set, the transcriptional repressor BCL6, which is transcriptionally-regulated by STAT3, is also a potential STAT1 target. STAT1 is known to interact with the IRF9 gene product, but obviously is also a transcriptional regulator of several IRF genes.

To view these potential regulatory interactions further, double-click on the node connecting STAT1 with IRF9. This will generate a pop-up window with more detailed information about the observed interaction.

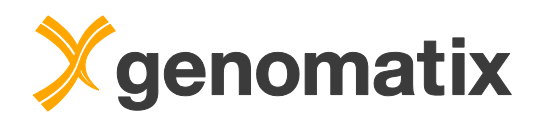

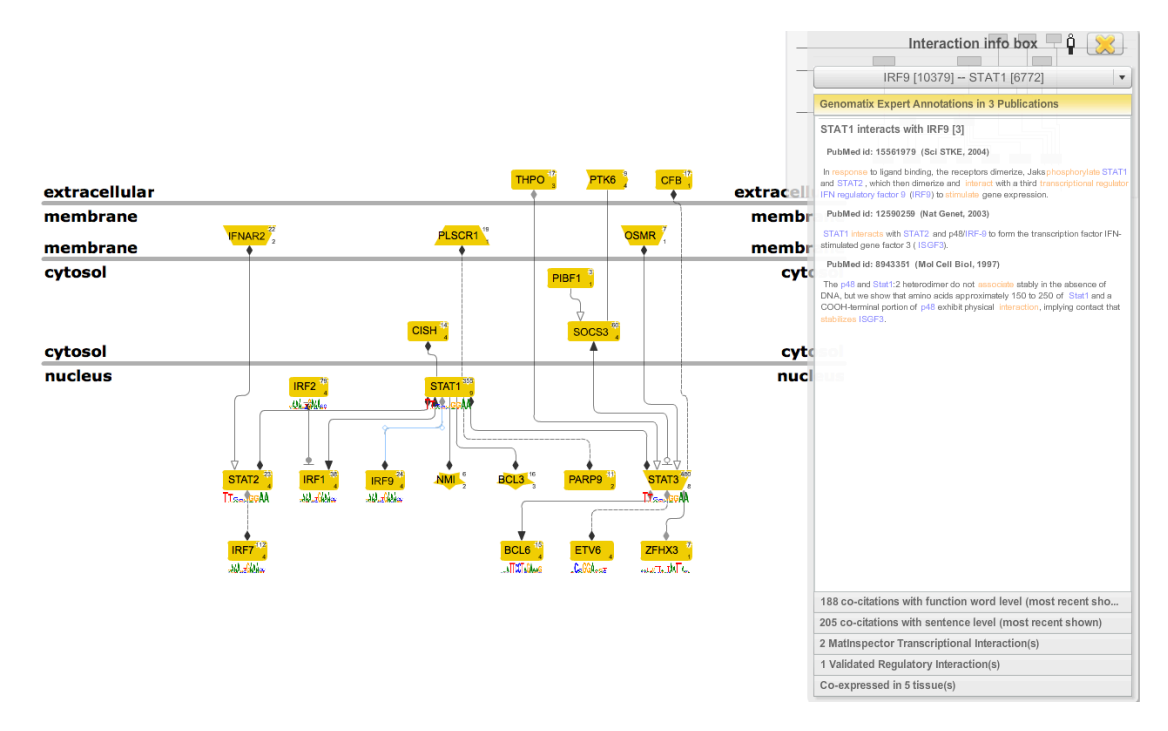

The tabulated results contain both *in silico* transcription factor binding site information, as determined by MatInspector (Cartharius *et al.*, 2005), as well as validated regulatory information generated from the ChIP-Seq studies that are part of the ENCODE project.

| 2 MatInspector Transcriptional Interaction(s)                                                                                                   |
|----------------------------------------------------------------------------------------------------|
| IRF9 binding site(s) found in promoter(s) of STAT1                                                                                              |
| STAT1 binding site(s) found in promoter(s) of IRF9                                                                                              |
| 1 Validated Regulatory Interaction(s)                                                                                                    |
| STAT1 interaction(s) found with the regulatory region(s) of<br>IRF9 (Source: ENCODE Transcription Factor - Genomatix<br>Promoter correlations). |
|                                                                                                    |

The interaction was also found in ENCODE Transcription Factor - Gerstein Lab Promoter correlations.

Here we see that MatInspector has predicted a transcription factor binding site in the promoter of the IRF9 gene, and vice versa, suggesting a very intimate feedback loop of transcriptional control. Additionally, we learn that a validated regulatory interaction between STAT1 and IRF9 has been observed in HeLa-S3 cell line.

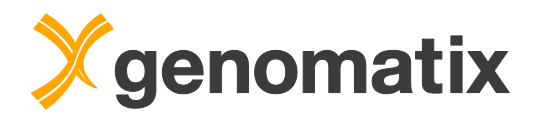

# Literature

Audic S, Claverie JM. The significance of digital gene expression profiles. Genome Res 10, 986-995 (1997).

Cartharius, K, Frech K, Grote ., Klocke B, Haltmeier M, Klingenhoff A, Frisch M, Bayerlein, Werner T. MatInspector and beyond: promoter analysis based on transcription factor binding sites. Bioinformatics 21, 2933-42 (2005).

ENCODE Project Consortium, Bernstein BE, Birney E, Dunham I, Green ED, Gunter C, Snyder M: An integrated encyclopedia of DNA elements in the human genome. Nature 489(7414), 57-74 (2012).

Robertson G, Hirst M, Bainbridge M, Bilenky M, Zhao Y, Zeng T, Euskirchen G, Bernier B, Varhol R, Delaney A, Thiessen N, Griffith OL, He A, Marra M, Snyder M, Jones S: Genome-wide profiles of STAT1 DNA association using chromatin immunoprecipitation and massively parallel sequencing. Nat Methods 4(8), 651-657 (2007).

Schindler C, Levy DE, Decker T: JAK-STAT signaling: from interferons to cytokines. J Biol Cem 282, 20059-20063 (2007).

Zang C, Schones DE, Zeng C, Cui K, Zhao K, Peng W: A clustering approach for identification of enriched domains from histone modification ChIP-Seq data. Bioinformatics 25, 1952-1958 (2009)

Zhang Y, Liu T, Meyer CA, Eeckhoute J, Johnson DS, Bernstein BE, Nussbaum C, Myers RM, Brown M, Li W, Liu XS: Model-based analysis of ChIP-Seq (MACS). Genome Biol 9(9), R137 (2008).

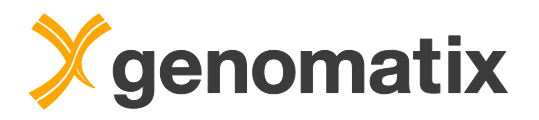

List of resources available on the web:

Gene Expression Omnibus: <a href="http://www.ncbi.nlm.nih.gov/geo/">http://www.ncbi.nlm.nih.gov/geo/</a>

Canada's Michael Smith Genome Sciences Centre: <a href="http://www.bcgsc.ca/">http://www.bcgsc.ca/</a>

Further reading: <a href="http://www.genomatix.de/expertise/publications.html">http://www.genomatix.de/expertise/publications.html</a>

This tutorial was compiled for Genomatix Genome Analyzer v3.20715.

Please note that depending on the program versions and database releases used slight variations in results (*e.g.* gene numbers) may occur.

BiblioSphere, ElDorado and GEMS Launcher are registered trademarks of Genomatix Software GmbH in the USA and other countries. All other trademarks, service marks and trade names appearing in this publication are the property of their respective owners.